# **TUTORIAL DE PUBMED**

**BIBLIOTECA DEL ÁREA DE SALUD DE CÁCERES** 

 $\boldsymbol{2013}$ 

Servicio Extremeño

#### Cómo se accede a PubMed

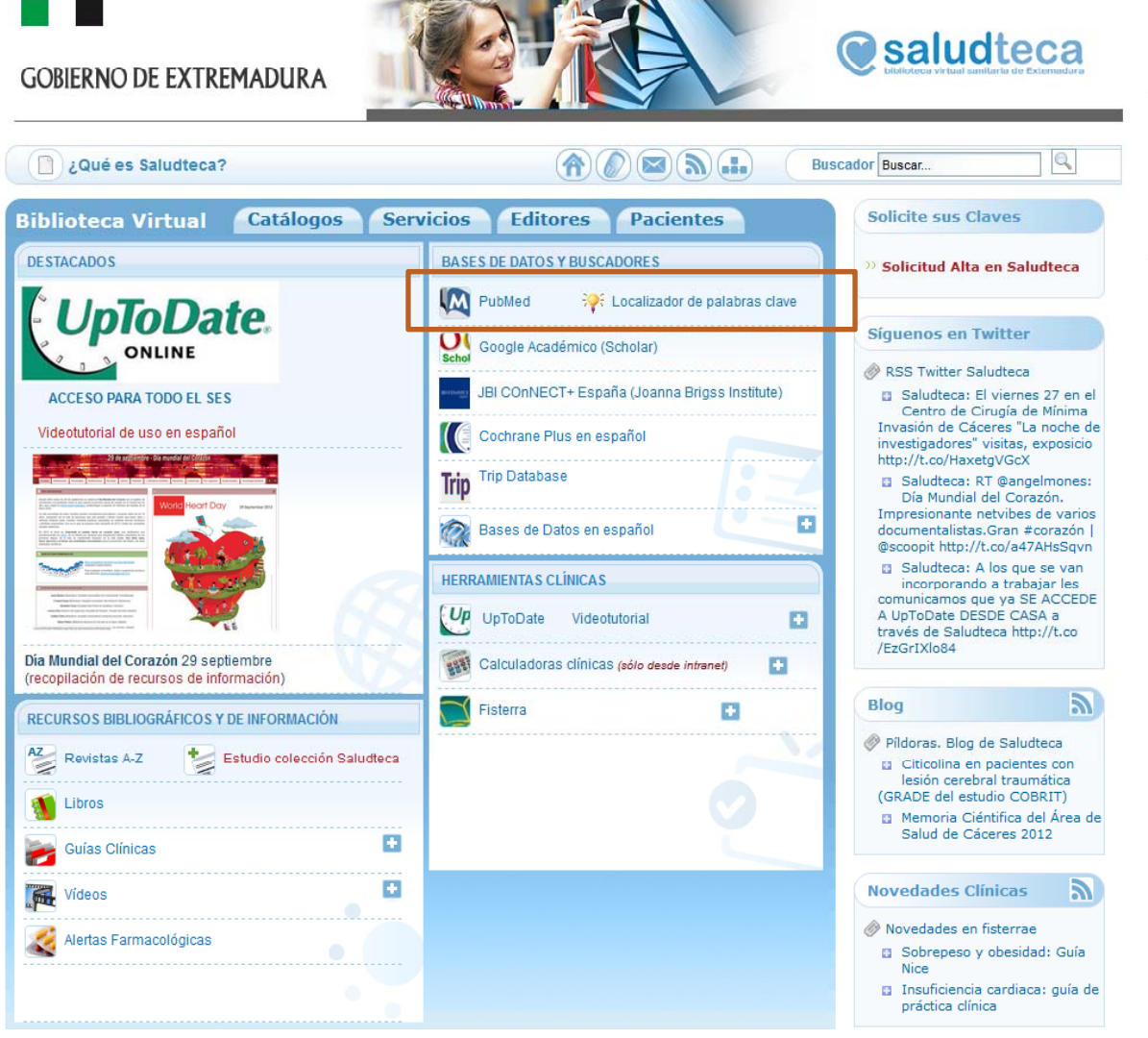

• Acceder a Pubmed desde Saludteca

• Si no sabemos cuales son las palabras claves y cómo se escriben en inglés usar el "localizador de palabras clave" que está al lado

| Achura han ch/cai hin/HON-last an2h                                                           | appalast                                                     |                                      |                                 |                                                |
|-----------------------------------------------------------------------------------------------|--------------------------------------------------------------|--------------------------------------|---------------------------------|------------------------------------------------|
| debussy.non.ch/cgi-bin/HONselect_sprn                                                         | onselect                                                     |                                      |                                 |                                                |
|                                                                                               | Fun                                                          | dación He<br>Organismo N             | alth On t                       | ne Net                                         |
|                                                                                               |                                                              | Información                          | Médica confiabl                 | • • • •                                        |
| HONselect                                                                                     | PACIENTE / PERSONA                                           | PROFE                                | SIONAL MÉDICO                   | PUBLICADOR WEB                                 |
| EN   FR   DE   SP   PT                                                                        | Busca 33'000 de términos r                                   | nédicos con HONs                     | elect                           |                                                |
| Sitios HONcode Todos los sitios                                                               | HONselect                                                    | News                                 | Conferenc                       | es Images                                      |
| Búsqueda en HONselect                                                                         |                                                              | - Inglés - Francés                   | s - Δlemán - Españ              | ol - Portugués - Italian - Dut                 |
| busqueua en nonselect                                                                         | honoologt                                                    | Rúcquedo                             | Borror                          | of Fortugues Rullan Dut                        |
|                                                                                               | la palabra – en                                              | término MeSH 🚽                       | Donar                           |                                                |
|                                                                                               | • • • •                                                      | •                                    |                                 |                                                |
| quí están algunas opciones:<br>. Posiblemente el(los) siguiente(s) término(s) Me <sup>s</sup> | SH corresponda(n) a su solicitud:                            |                                      | Busque en el Web c              | on MedHunt*:                                   |
|                                                                                               | n concaponda(n) a sa solicitad.                              | -                                    | honselect                       | Búsqueda                                       |
| ORGANISMOS -> Bartonella henselae                                                             |                                                              |                                      | nonselect                       | Dusqueua                                       |
| 3.                                                                                            |                                                              |                                      |                                 |                                                |
| Atículas Científicas de MEDUNE reen                                                           | ooto o "honooloot"                                           |                                      |                                 | Fanañal                                        |
| B                                                                                             |                                                              |                                      |                                 | - Espanoi                                      |
| Iodos los articulos recientes                                                                 | I⊗ Terapia:                                                  | por Sensibilidad / j                 | por Precisión                   |                                                |
|                                                                                               | Etiología:                                                   | co: por Sensibilidad                 | / por Precision                 |                                                |
|                                                                                               | Prognosi                                                     | s: por Sensibilidad                  | / por Precisión                 |                                                |
| Consulta - Nueva búsqueda                                                                     |                                                              |                                      |                                 |                                                |
|                                                                                               |                                                              |                                      |                                 |                                                |
| Noto to usors:                                                                                |                                                              |                                      |                                 |                                                |
| HONselect uses MeSH a database of m                                                           | edical terms ONLY Your sea                                   | arch is thus limited                 | to the 33,000                   |                                                |
| scientific concepts included in this database                                                 | ase. HONselect is suitable for                               | or users who have                    | identified their                |                                                |
| needs with some precision in advance. Y                                                       | 'ou can also try to search m                                 | ore widely using o                   | only one of the                 |                                                |
| several terms you may have imployed and<br>*MedHunt "is the ""full text search"" end          | I subsequently refine your se<br>sine developped by HON It i | arch.<br>is a database of V          | Veb resources                   |                                                |
| which contains all the words on all the W                                                     | /eb pages. Your search is th                                 | erefore not restric                  | ted to medical                  |                                                |
| terms but ranges far more widely. You she                                                     | ould thus gain in choice what                                | you might lose in                    | precision."                     |                                                |
|                                                                                               |                                                              |                                      |                                 |                                                |
| Favoritos Lista do                                                                            | Enformodados Daras                                           |                                      | et Extracto                     | MoSH (op)                                      |
| Favoritos Elsta de                                                                            |                                                              | Agregue nonseit                      |                                 | wesh (en)                                      |
|                                                                                               |                                                              |                                      |                                 |                                                |
| Inicio   Sobre nosotros   Rince                                                               | ón de la prensa   Boletí                                     | n HON   Map                          | a del sitio   P                 | olítica ética   Contactos                      |
| Inicio   Sobre nosotros   Rinco<br>p://www.hon.ch/cgi-bin/HONselect_sp                        | ón de la prensa   Boletí<br>Úttima modif                     | n HON   Map<br>īcación: Tue May 25 0 | a del sitio   P<br>8:38:47 2010 | olítica ética   Contactos<br>© copyright HON 2 |

 Al introducir la palabra en español el sistema presenta automáticamente sugerencias para ese término

 Podemos elegir o no de la lista en función de nuestros intereses Tutorial de PubMed

 Cuando localizamos el término deseado podemos ver su descripción y detalles para asegurarnos de la elección y traducirla al inglés

#### Las 3 maneras de iniciar una búsqueda en PubMed

| S NCBI Resources                                                 | 🛛 How To 🖸 |   |                      |  |
|------------------------------------------------------------------|------------|---|----------------------|--|
| Pub Med.gov                                                      | PubMed     | • | 1                    |  |
| US National Library of Medicine<br>National Institutes of Health |            | A | <sup>dvanced</sup> 2 |  |

#### PubMed

PubMed comprises more than 22 million citations for biomedical literature from MEDLINE, life science journals, and online books. Citations may include links to full-text content from PubMed Central and publisher web sites.

| PubReader            |                                                                                                    |
|----------------------|----------------------------------------------------------------------------------------------------|
|                      | Cossale lancers Metalabilitation Colt and<br>Distribution Triggers a Strong Disentiastic Spail<br>Recursing Tamphopies in the Tumor<br>Microsoftament                               |
| A whole new wav      | And here, here is the ( ) when here<br>here applying whe makes in mar-                                                                                                    |
| to read scientific 🔏 | And<br>San also de se fara de la sera de se seña el                                                                                                    |
| literature at        | brodit nite for die incluie dennis fan fe<br>mann part, Will Tjagdaryn gip a ingenar<br>ob is fin het oppen is tane poel, in andazien of<br>tar redsing is de sam man poel, antenni |
| PubMed Central       | ik dar her der Tägdneite annah allten de                                                                                                    |

 1 desde la caja principal para búsquedas simples

 2 desde la opción Advanced para búsquedas por campos
 3 desde el MeSH para

 3 desde el MeSH para búsquedas por palabras claves

| Using PubMed             | PubMed Tools            | More Resources             |
|--------------------------|-------------------------|----------------------------|
| PubMed Quick Start Guide | PubMed Mobile           | MeSH Database 3            |
| Full Text Articles       | Single Citation Matcher | Journals in NCBI Databases |
| PubMed FAQs              | Batch Citation Matcher  | <u>Clinical Trials</u>     |
| PubMed Tutorials         | Clinical Queries        | <u>E-Utilities</u>         |
| New and Noteworthy 🔊     | Topic-Specific Queries  | <u>LinkOut</u>             |

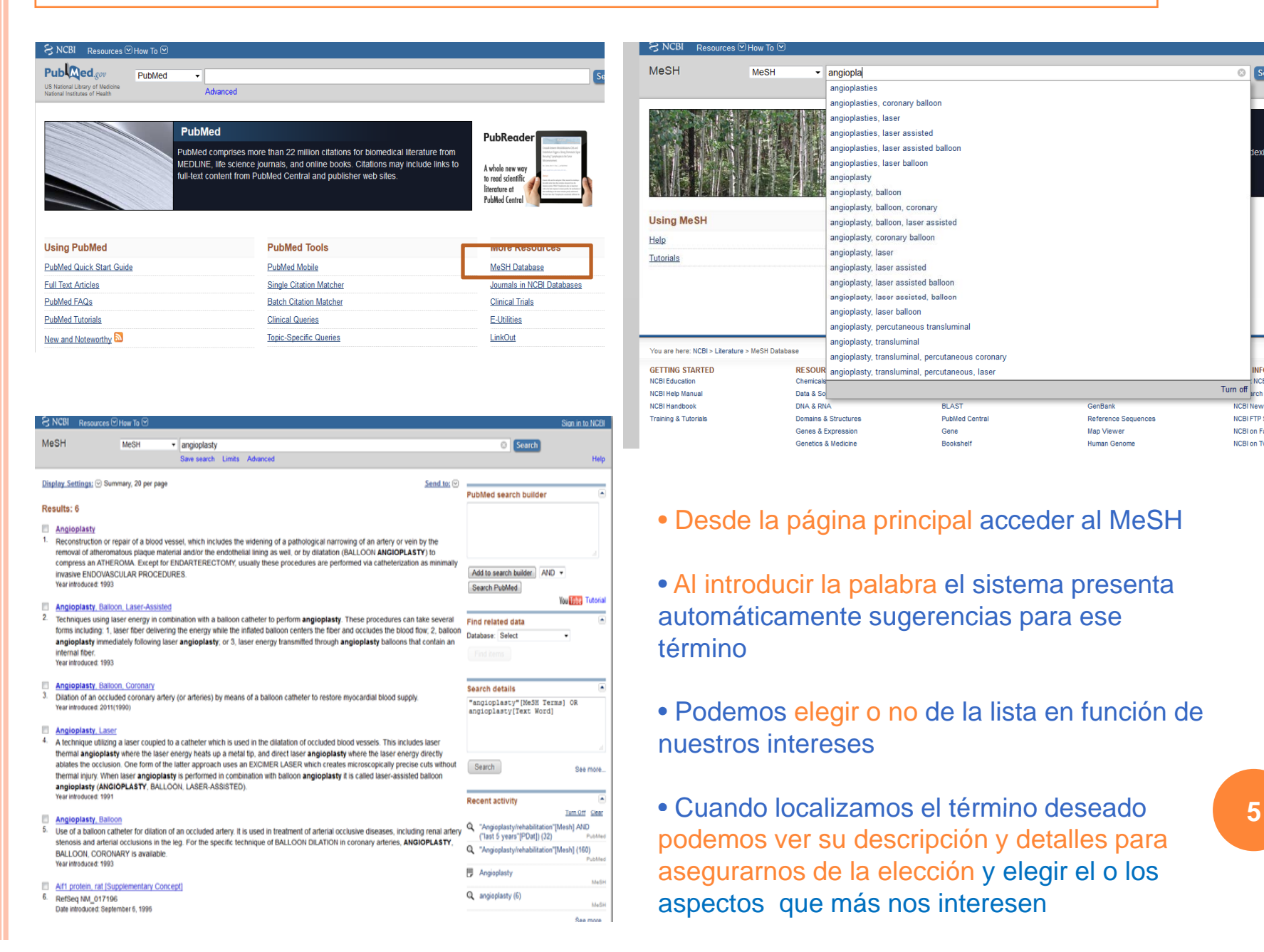

NCBI New NCBLETP 5 NCBI on Fa NCBI on Ty utorial de PubMec

5

NCE

#### • Práctica: Complicaciones cardiovasculares en la diabetes mellitus

| S NCBI Resources 🛛 How To 🛇                      |                                                                              | e e e e e e e e e e e e e e e e e e e    | Sign in to NC                      | ろ NCBI Resources 凹 How To 凹                                                            |                               |                                       |                                                                       | <u>Sign in to NCBI</u> |
|--------------------------------------------------|------------------------------------------------------------------------------|------------------------------------------|------------------------------------|----------------------------------------------------------------------------------------|-------------------------------|---------------------------------------|-----------------------------------------------------------------------|------------------------|
| MeSH MeSH                                        | <b>v</b>                                                                     |                                          | Search                             | MeSH MeSH -                                                                            |                               |                                       | Search                                                                |                        |
|                                                  | Limits Advanced                                                              |                                          | He                                 |                                                                                        | Limits Advanced               |                                       |                                                                       | Help                   |
| <u>Display Settings:</u>                         |                                                                              | <u>5</u>                                 | end to: 🖸<br>PubMed search builder | <u>Display Settings:</u>                                                               |                               |                                       | Send to: ⊙           PubMed search builder           ("Cardiovascular |                        |
| Cardiovascular Diseases                          |                                                                              |                                          | 2 "Cardiovascular                  | A heterogeneous group of disorders characterize                                        | a be HYPERGI YCEMIA and GLUCO | SE INTOI ERANCE                       | Diseases/complications"[                                              | Mesh])                 |
| Pathological conditions involving the CAR        | DIOVASCULAR SYSTEM including the HEART;                                      | ; the BLOOD VESSELS; or the PERICARDIUM. | Diseases/complications"[Mesh]      | D Mad accel builde active                                                              |                               | de infoleit inde.                     | AND plabetes Mellitus (                                               | Meshij                 |
| PubMed search builder options<br>Subheadings:    |                                                                              | -<br>-                                   |                                    | Publied search builder options Subheadings:                                            | E utilani lan                 | E unit dan                            | Add to search builder AND                                             |                        |
| - Hand                                           | Tatialam.                                                                    | - annahalaan                             | Add to search builder AND -        |                                                                                        | epiderniology                 | adiography                            | Search PubMed                                                         |                        |
| Carebrospinal fluid                              | eliology                                                                     | radiography                              | Search PubMed                      | cerebrospinal fluid                                                                    | etiology                      | adionuclide imaging                   |                                                                       | on Tubel Tub rial      |
| cerebiospinal lidio                              | istory                                                                       | radionuclide imaging                     | Van Tuba Tutor                     | chemical synthesis                                                                     | genetics                      | adiotherapy                           |                                                                       |                        |
|                                                  |                                                                              | adjotherapy                              |                                    | Chemically induced                                                                     | history                       | rehabilitation                        | Related information                                                   |                        |
| complications                                    | legislation and jurisprudence                                                | rehabilitation                           | Related information                | chemistry                                                                              | immunology                    | statistics and numerical data         | PubMed                                                                |                        |
| Concenital                                       | metabolism                                                                   | statistics and numerical data            | PubMed                             | classification                                                                         | metabolism                    | surgery                               | PubMed - Major Topic                                                  |                        |
| diagnosis                                        | microbiology                                                                 | surgery                                  | PubMed - Major Tonic               | Congenital                                                                             | microbiology                  | therapy                               | Clinical Queries                                                      |                        |
| diet therapy                                     | mortality                                                                    | therapeutic use                          | Clinical Ouerice                   | diagnosis                                                                              | mortality                     | toxicity                              | NLM MeSH Browser                                                      |                        |
| drug therapy                                     | nursing                                                                      | therapy                                  |                                    | diet therapy                                                                           | nursing                       | transmission                          | dbGaP Links                                                           |                        |
| economics                                        | parasitology                                                                 | ultrasonography                          | NLM MeSH Browser                   | drug therapy                                                                           | parasitology                  | ultrasonography                       | MedGen                                                                |                        |
| embryology                                       | pathology                                                                    | urine .                                  | dbGaP Links                        | economics                                                                              | patnology                     | unne Unne                             | Wedden                                                                |                        |
| enzymology                                       | physiology                                                                   | veterinary                               | MedGen                             | ambaralogy .                                                                           | physiology                    |                                       |                                                                       |                        |
| epidemiology                                     | physiopathology                                                              | virology                                 |                                    | enzymology                                                                             | prevention and control        | i i i i i i i i i i i i i i i i i i i | Recent activity                                                       |                        |
| ethnology                                        | prevention and control                                                       |                                          |                                    |                                                                                        |                               |                                       |                                                                       | Turn Off Clear         |
|                                                  |                                                                              |                                          | Recent activity                    | Restrict to MeSH Major Topic.                                                          |                               |                                       | Cardiovascular Diseases                                               |                        |
| Restrict to MeSH Major Topic.                    |                                                                              |                                          | Turn Off Clea                      | Do not include MeSH terms found below this                                             | term in the MeSH hierarchy.   |                                       |                                                                       | MeSH                   |
| Do not include MeSH terms found beli             | w this term in the MeSH hierarchy.                                           |                                          | Q cardiovascular disease (2)<br>Me | Tree Number(s): C18.452.394.750, C19.246                                               |                               |                                       | Q cardiovascular disease (2)                                          | MeSH                   |
| Entry Terms:                                     |                                                                              |                                          | Diabetes Mellitus                  | Diabetes Insipidus                                                                     |                               |                                       | Diabetes Mellitus                                                     | MeSH                   |
| Cardiovascular Disease                           |                                                                              |                                          | Q diabetes (100)                   | <u>Diabetic Diet</u>                                                                   |                               |                                       | Q diabetes (100)                                                      |                        |
| <ul> <li>Disease, Cardiovascular</li> </ul>      |                                                                              |                                          | Me                                 | Prediabetic State                                                                      |                               |                                       | • • • • •                                                             | MeSH                   |
| Diseases, Cardiovascular                         |                                                                              |                                          | Q cardiovascular risk (0)          | <u>Scieredema Aduitorum</u> <u>Glycosylation End Products, Advanced</u>                |                               |                                       | Q cardiovascular risk (0)                                             | MeSH                   |
| All Mean Categories                              |                                                                              |                                          | Neonlasms                          | Gucose intolerance     Gastroparesis                                                   |                               |                                       |                                                                       | See more               |
| Cardiovascular Dis                               | eases                                                                        |                                          | Le reconstruction Me               | - duotroparcono                                                                        |                               |                                       |                                                                       |                        |
| <u>Cardiovascula</u><br><u>Heart I</u><br>Vascul | r <u>Abnormalities</u><br><u>Defects, Congenital</u> +<br>ar Malformations + |                                          | See more                           | <u>All MeSH Categories</u><br><u>Diseases Category</u><br>Nutritional and Metabolic Di | seases                        |                                       |                                                                       | _)                     |
| Cardiovascula                                    | r Infections                                                                 |                                          |                                    |                                                                                        |                               |                                       |                                                                       | _                      |
| Endoc                                            | arditis, Bacterial +                                                         |                                          | Tute                               | vial de DuibMad                                                                        |                               |                                       |                                                                       |                        |

#### • Práctica: Complicaciones cardiovasculares en la diabetes mellitus

| Pub Med.gov                     | PubMed                                                                                                    | Search                                                                                                |
|---------------------------------|----------------------------------------------------------------------------------------------------|----------------------------------------------------------------------------------------------------|
| US National Library of Medicine |                                                                                                    | Holp                                                                                                  |
| National Institutes of Health   | N RSS Save search Advanced                                                                                                    | Tielp                                                                                                 |
| Show additional filters         | Display Settings: Summary, 20 per page, Sorted by Recently Added Send to                                                                                                    | <u>io:</u> ← Filters: <u>Manage Filters</u>                                                           |
| Article types<br>Clinical Trial | Results: 1 to 20 of 81409         <         First         < Prev         Page         1         of 4071         Next >         L                                                              | ast>> Results by year                                                                                 |
| Review                          | Mediterranean diet may reduce stroke risk in individuals with genetic predisposition to diabetes                                                                                              |                                                                                                    |
| More                            | 1. Mitka M.                                                                                                    |                                                                                                    |
| Text availability               | JAMA. 2013 Sep 11;310(10):1013. doi: 10.1001/jama.2013.277647. No abstract available.                                                                                                    |                                                                                                    |
| Abstract available              | PMID: 24026584 [PubMed - indexed for MEDLINE]                                                                                                    | Download CSV                                                                                          |
| Free full text available        | Related citations                                                                                                    |                                                                                                    |
| Full text available             | How sweet it's not: sugary drinks take a toll on health.                                                                                                    |                                                                                                    |
| Publication                     | 2. [No authors listed]                                                                                                    | Titles with your search terms 📄                                                                       |
| dates                           | Harv Mens Health Watch. 2013 Jun;17(11):1, 8. No abstract available.                                                                                                    | Hyperglycemia-induced Oxidative Stress and its                                                        |
| 5 years                         | PMID: 24000425 [PubMed - indexed for MEDLINE]                                                                                                    | Role in Diabetes Mellitu [Curr Phani Des. 2013]                                                       |
| Custom range                    | Related citations                                                                                                    | Elevated plasma homocysteine in type 2<br>diabetes mellitus: a risk f [Pan Afr Med J. 2012]           |
| Species                         | <ul> <li>Association between a genetic variant related to glutamic acid metabolism and coronary heart</li> <li>disease in individuals with type 2 diabetes.</li> </ul>                        | Primary prevention of cardiovascular diseases<br>in people with diabetes mt [Diabetes Care. 2007]     |
| Other Animals                   | Qi L, Qi Q, Prudente S, Mendonca C, Andreozzi F, di Pietro N, Sturma M, Novelli V, Mannino GC,<br>Formoso G, Gervino EV, Hauser TH, Muehlschlegel JD, Niewczas MA, Krolewski AS, Biolo G, Par | , See more                                                                                            |
|                                 | A, Rimm E, Sesti G, Trischitta V, Hu F, Doria A.                                                                                                    |                                                                                                    |
| <u>Clear all</u>                | JAMA. 2013 Aug 28;310(8):821-8. doi: 10.1001/jama.2013.276305.                                                                                                    | 6524 free full-text articles in PubMed 🕒                                                              |
| Show additional filters         | PMID: 23982368 [PubMed - indexed for MEDLINE]                                                                                                    | Central                                                                                               |
|                                 |                                                                                                    | Aboriginal birth cohort (ABC): a prospective<br>cohort study of early li [BMC Public Health. 2013]    |
|                                 | <ul> <li><u>Prevention, diagnosis and therapy of the diabetic toot</u>.</li> <li>Hinneburg I.</li> </ul>                                                                                      | Sleeve gastrectomy as a stand-alone bariatric<br>operation for severe, morbid, and su [JSLS. 2013]    |
|                                 | Med Monatsschr Pharm. 2013 Aug;36(8):292-6; quiz 297-8. Review. German.<br>PMID: 23977729 [PubMed - indexed for MEDLINE]                                                                      | Risk of incident diabetes among patients treated<br>with statins: population based study. [BMJ. 2013] |
|                                 | Related citations                                                                                                    | See all (6524)                                                                                        |
|                                 | Physiology. The health risk of obesitybetter metrics imperative.                                                                                                    |                                                                                                    |
|                                 | 5. Ahima RS, Lazar MA.                                                                                                    | -                                                                                                    |
|                                 | Science. 2013 Aug 23;341(6148):856-8. doi: 10.1126/science.1241244. No abstract available.                                                                                                    | Find related data                                                                                     |
|                                 | PMID: 23970691 [PubMed - indexed for MEDLINE]                                                                                                    | Database: Select -                                                                                    |
|                                 |                                                                                                    |                                                                                                    |
|                                 | What your doctor is reading.                                                                                                    |                                                                                                    |
|                                 | 6. Clark W.                                                                                                    |                                                                                                    |
|                                 | Diabetes Self Manag. 2013 Jul-Aug;30(4):42, 44-5. No abstract available.                                                                                                    | Search details                                                                                        |
|                                 | PMID: 23961600 [PubMed - indexed for MEDLINE]                                                                                                    | "Cardiovascular Diseases"[Mesh]                                                                       |

|                                                                                                    | queda básica                                                                                                    |
|----------------------------------------------------------------------------------------------------|----------------------------------------------------------------------------------------------------|
| Public gov     PubMed     ~       US National Library of Medicine     PubMed     ~       National Institutes of Health     Image: Save search Advanced                                                                                              | Search Help                                                                                                    |
| Search: PubMed  angioplasty  coronary angioplasty balloon angioplasty primary angioplasty carotid angioplasty transluminal angioplasty angioplasty stenting angioplasty stent percutaneous transluminal angioplasty subintimal angioplasty Turn off | <ul> <li>Al Introducir las palabras clave el sistema presenta automáticamente sugerencias para ese término.</li> <li>Podemos modificar la búsqueda utilizando los operadores AND, OR y NOT siempre en mayúsculas.</li> <li>Utilizar los lenguajes de interrogación: Truncar (*), Frase exacta (") y el operador ()</li> </ul> |

### Búsqueda básica. Resultados y Limitadores

| S NCBI Resources ⊡                                                               | How To 🕑                                                                                                    | Sign in to NCBI                                                                                         |
|----------------------------------------------------------------------------------|----------------------------------------------------------------------------------------------------|----------------------------------------------------------------------------------------------------|
| Publiced.gov<br>US National Library of Medicine<br>National Institutes of Health | PubMed    angioplasty    RSS Save search Advanced                                                                                                    | Search Help                                                                                             |
| Show additional filters                                                          | Display Settings: Summary, 20 per page, Sorted by Recently Added                                                                                                    | Filters: Manage Filters                                                                                 |
| Article types<br>Clinical Trial                                                  | Results: 1 to 20 of 63781         <<         Prev         Page         1         of 3190         Next >         Last >>                                                                                                    | Results by year                                                                                         |
| Review<br>more                                                                   | <ul> <li>Sustained safety and effectiveness of paclitaxel-eluting stents for femoropopliteal lesions: two-year</li> <li>follow-up from the Zilver PTX randomized and single-arm clinical studies.</li> <li>Date MD, Ansel CM, Laff MD, Ohki T, Savon PD, Smouse HB, Shyder SA, O'l early EE, Tepe G.</li> </ul>                                                                                     |                                                                                                    |
| Abstract available<br>Free full text available<br>Full text available            | Scheinert D, Zeller T.<br>J Am Coll Cardiol. 2013 Apr 10. doi:pii: S0735-1097(13)01414-9. 10.1016/j.jacc.2013.03.034. [Epub ahead of print]<br>PMID: 23583245 [PubMed - as supplied by publisher]                                                                                                    | Download CSV                                                                                            |
| Publication<br>dates<br>5 years                                                  | <ul> <li>Huge ST elevation and ventricular arrhythmias in vasospastic angina diagnosed by Holter monitoring.</li> <li>Mugnai G, Marchese G, Fede A, Vassanelli C.</li> <li>Userteerdial 2012 Arr 10. doi:nii 60020.0736(1000271 X, 40.4046/i.iel.etteerd 2012.02.005 //Faub about af.</li> </ul>                                                                                                    | Related searches  balloon angioplasty primary angioplasty                                               |
| 10 years<br>Custom range                                                         | print)<br>PMID: 23583015 [PubMed - as supplied by publisher]                                                                                                    | carotid <b>angioplasty</b> percutaneous transluminal <b>angioplasty</b>                                 |
| Humans<br>Other Animals                                                          | <ul> <li>Impact of multivessel disease on myocardial perfusion and survival among patients undergoing</li> <li>primary percutaneous coronary intervention with glycoprotein IIb/IIIa inhibitors.</li> <li>De Luca G, Gibson M, Cutlip D, Huber K, Dudek D, Bellandi F, Noc M, Maioli M, Zorman S, Zeymer U,</li> </ul>                                                                              | pulmonary angioplasty                                                                                   |
| <u>Clear all</u><br>Show additional filters                                      | Secco GG, Mesquita Gabriel H, Emre A, Arntz HR, Rakowski T, Gyongyosi M, Hof AW; EGYPT<br>Cooperation.<br>Arch Cardiovasc Dis. 2013 Mar;106(3):155-61. doi: 10.1016/j.acvd.2012.12.007. Epub 2013 Apr 2.                                                                                                    | Drug-eluting vs bare-metal stents in primary<br>angioplasty: a pooled ps [Arch Intern Med. 2012]        |
|                                                                                  | PMID: 23582677 [PubMed - in process]                                                                                                    | Venous angioplasty in multiple sclerosis:<br>neurological outcome at two [Funct Neurol. 2012]           |
|                                                                                  | <ul> <li>An Optimal Combination for EVAR: Low Profile Endograft Body and Continuous Spiral Stent Limbs.</li> <li>Couchet G, Maurel B, Sobocinski J, Hertault A, Le Roux M, Azzaoui R, Haulon S.<br/>Eur J Vasc Endovasc Surg. 2013 Apr 10. doi:pii: S1078-5884(13)00223-2. 10.1016/j.ejvs.2013.03.022. [Epub ahead of print]</li> <li>PMID: 23582343 [PubMed - as supplied by publisher]</li> </ul> | Primary angioplasty versus intravenous<br>thrombolytic therapy for acute myc [Lancet. 2003]<br>See more |
|                                                                                  | [Cardiac arrest and cardial insuffiency as result of thyrotoxicosis.]                                                                                                    | 2869 free full-text articles in PubMed 🕒 Central                                                        |
|                                                                                  | <ol> <li>Hjørringgaard J, Birkelund T, Ravn HB.<br/>Ugeskr Laeger. 2013 Apr 1;175(14):962-963. Danish.</li> </ol>                                                                                                    | Critical use of balloon angioplasty after<br>recanalization fai [J Korean Neurosurg Soc. 2013]          |
|                                                                                  | PMID: 23582070 [PubMed - as supplied by publisher]                                                                                                    | Mechanical thrombectomy devices for<br>endovascular managen [Asian J Neurosurg. 2012]                   |
|                                                                                  | <u>Re. milital Experience with the 5×300-mm Proteus Embolic Capture Anglopiasty Balloon in the</u> <u>Treatment of Peripheral Vascular Disease".</u>                                                                                                    | Delayed ventricular septal rupture complicating<br>acute inferior wall myoca [BMC Res Notes. 2013]      |
|                                                                                  | vvu vvvv, ниа SK, Liu Cvv.<br>J Endovasc Ther. 2013 Apr;20(2):251-2. doi: 10.1583/1545-1550-20.2.251. No abstract available.                                                                                                    | See all (2869)                                                                                          |

#### Limitador de tipos documentales (Article types)

Resources 🕑 How To 🕑 S NCBI Sign in to NCBI Pub Med.gov PubMed angioplasty ω Search US National Library of Medicine Help RSS Save search Advanced National Institutes of Health NCBI Resources How To Pub Med.gov Permite centrar las búsquedas en PubMed Search angioplasty US National Library of Medicine National Institutes of Health Help SRSS Save search Advanced uno o varios tipos de documentos: Show additional filters Display Settings: Summary, 20 per page, Sorted by Recently Added Send to: V Filters: Manage Filters Ensayos Clínicos, Revisiones, Guías Article types Results by year Results: 1 to 20 of 63781 << First < Prev Page 1 of 3190 Next > Last >> de Práctica Clínica, Meta análisis, etc. Clinical Trial Review Sustained safety and effectiveness of paclitaxel-eluting stents for femoropopliteal lesions: two-year more . TX randomized and single-arm clinical studies. Article types Text av MR, Ohki T, Saxon RR, Smouse HB, Snyder SA, O'Leary EE, Tepe G, Abstract Addresses Download CSV doi:pii: S0735-1097(13)01414-9. 10.1016/j.jacc.2013.03.034. [Epub ahead of print] Free full Autobiography supplied by publisher] Full text Bibliography **Related searches** Publica Biography ntricular arrhythmias in vasospastic angina diagnosed by Holter monitoring dates balloon angioplasty Case Reports ede A, Vassanelli C. 5 years primary angioplast Classical Article doi:pii: S0022-0736(13)00071-X. 10.1016/j.jelectrocard.2013.03.006. [Epub ahead of 10 years carotid angioplasty Clinical Conference Custor supplied by publisher] percutaneous transluminal angioplasty Clinical Trial Specie Clinical Trial, Phase I pulmonary angioplasty ase on myocardial perfusion and survival among patients undergoing Humans Clinical Trial, Phase II onary intervention with glycoprotein llb/llla inhibitors Other An Clinical Trial, Phase III tlip D, Huber K, Dudek D, Bellandi F, Noc M, Maioli M, Zorman S, Zeymer U, Titles with your search terms riel H, Emre A, Arntz HR, Rakowski T, Gyongyosi M, Hof AW; EGYPT Clinical Trial, Phase IV Clear all Drug-eluting vs bare-metal stents in primary Comment angioplasty: a pooled pa [Arch Intern Med. 2012] r;106(3):155-61. doi: 10.1016/j.acvd.2012.12.007. Epub 2013 Apr 2. Show ad Comparative Study Venous angioplasty in multiple sclerosis: process neurological outcome at two [Funct Neurol. 2012] Congresses Consensus Development Conference Primary angioplasty versus intravenous or EVAR: Low Profile Endograft Body and Continuous Spiral Stent Limbs thrombolytic therapy for acute myc [Lancet. 2003] ocinski J, Hertault A, Le Roux M, Azzaoui R, Haulon S. Consensus Development Conference, NIH 13 Apr 10. doi:pii: S1078-5884(13)00223-2. 10.1016/j.ejvs.2013.03.022. [Epub ahead Controlled Clinical Trial See more supplied by publisher] 2869 free full-text articles in PubMed 💧 I insuffiency as result of thyrotoxicosis. Central Hjørringgaard J, Birkelund T, Ravn HB. Critical use of balloon angioplasty after Ugeskr Laeger. 2013 Apr 1;175(14):962-963. Danish recanalization fai [J Korean Neurosurg Soc. 2013] PMID: 23582070 [PubMed - as supplied by publisher] Mechanical thrombectomy devices for 10 endovascular managen [Asian J Neurosurg. 2012] Re: "Initial Experience With the 5×300-mm Proteus Embolic Capture Angioplasty Balloon in the Delayed ventricular septal rupture complicating 6. Treatment of Peripheral Vascular Disease" acute inferior wall myoca [BMC Res Notes, 2013] Wu WW. Hua SR. Liu CW. See all (2869) ... J Endovasc Ther. 2013 Apr;20(2):251-2. doi: 10.1583/1545-1550-20.2.251. No abstract available. DMID: 00504770 (DubMad. in

### Limitador de textos (Text availability)

| S NCBI Resou                                                                                                    | urces 🗹 How To 🗹                                                                                                    |                                                                                                    | Sign in to NCBI                                                                                              |
|----------------------------------------------------------------------------------------------------|----------------------------------------------------------------------------------------------------|----------------------------------------------------------------------------------------------------|----------------------------------------------------------------------------------------------------|
| US National Library of Men<br>National Institutes of Heal                                                                                                    | PubMed     ▼     angioplasty       dicine<br>th     NRSS     Save search     Advanced                                                                                                    |                                                                                                    | Search Help                                                                                                  |
| S NCBI Resources ⊡ How                                                                                                    | ™⊠                                                                                                    | Sign in to NCBI                                                                                                    |                                                                                                    |
| Publiced.gov<br>US National Library of Medicine<br>National Institutes of Health                                                                                                    | oMed  ▼ angioplasty                                                                                                    | Search Help                                                                                                    |                                                                                                    |
| Show additional filters                                                                                                    | <u>Display Settings:</u> ⊙ Summary, 20 per page, Sorted by Recently Added <u>Send to:</u> ⊙                                                                                                    | Filters: Manage Filters                                                                                                    |                                                                                                    |
| Article types<br>Clinical Trial<br>Review<br>more<br>Text availability<br>Abstract available<br>Free full text available<br>Full text available<br>Full text available<br>Full text available<br>Full text available<br>Full text available<br>S years<br>Custom range<br>Species<br>Humans<br>Other Animals<br>Clear all<br>Show additional filters | <ul> <li>Results: 1 to 20 of 63781</li> <li>CFERL CFEV Page 1 of 3190 Next Last &gt;&gt;&gt;&gt;&gt;&gt;&gt;&gt;&gt;&gt;&gt;&gt;&gt;&gt;&gt;&gt;&gt;&gt;&gt;&gt;&gt;&gt;&gt;&gt;&gt;&gt;&gt;&gt;&gt;&gt;&gt;&gt;&gt;&gt;&gt;&gt;</li></ul>                                                                                                    | Results by year                                                                                                    | • Permiten limitar la búsqueda a artículos que tengan acceso al texto completo gratuito, con abstracts, etc. |
|                                                                                                    | <ul> <li>An Optimal Combination for EVAR: Low Profile Endograft Body and Continuous Spiral Stent Limbs.</li> <li>Couchet G, Maurel B, Sobocinski J, Hertault A, Le Roux M, Azzaoui R, Haulon S.<br/>Eur J Vasc Endovasc Surg. 2013 Apr 10. doi:pii: S1078-5884(13)00223-2. 10.1016/j.ejvs.2013.03.022. [Epub ahead of print]</li> <li>PMID: 23582343 [PubMed - as supplied by publisher]</li> </ul> | Primary angioplasty versus intravenous thrombolytic therapy for acute myc [Lancet. 2003] See more                                                                                       |                                                                                                    |
|                                                                                                    | <ul> <li>[Cardiac arrest and cardial insuffiency as result of thyrotoxicosis.]</li> <li>Hjørringgaard J, Birkelund T, Ravn HB.<br/>Ugeskr Laeger. 2013 Apr 1;175(14):982-963. Danish.</li> <li>PMID: 23582070 [PubMed - as supplied by publisher]</li> </ul>                                                                                                    | 2869 free full-text articles in PubMed Central<br>Critical use of balloon angioplasty after<br>recanalization fai [J Korean Neurosurg Soc. 2013]<br>Mechanical thrombectomy devices for |                                                                                                    |
|                                                                                                    | Re: "Initial Experience With the 5×300-mm Proteus Embolic Capture Angioplasty Balloon in the     Treatment of Peripheral Vascular Disease".     Wu WW, Hua SR, Liu CW.     J Endovasc Ther. 2013 Apr;20(2):251-2. doi: 10.1583/1545-1550-20.2.251. No abstract available.     DNUT-03504773 (Public). In proceed.                                                                                   | endovascular managen [Asian J Neurosurg. 2012]<br>Delayed ventricular septal rupture complicating<br>acute inferior wall myoca [BMC Res Notes. 2013]<br>See all (2869)                  | 11                                                                                                    |
|                                                                                                    | l utoria                                                                                                    | al de Publyled                                                                                                    |                                                                                                    |

### Limitador de Fecha (Publication Dates)

| S NCBI Resources 🛛 How To 🔍                                                                                                    | Sign in to NCBI                                                                                                    |
|----------------------------------------------------------------------------------------------------|----------------------------------------------------------------------------------------------------|
| Publicad.gov       PubMed       angioplasty         US National Library of Medicine<br>National Institutes of Health       RSS Save search Advanced                                                                                                    | Search Help                                                                                                    |
| S NCBI Resources The How To                                                                                                    | Sign in to NCB!                                                                                                    |
| Publiced gov         PubMed         angioplasty         Sear           US National Library of Medicine<br>National Institutes of Heath         Bit Situates of Heath         Search         Advanced                                                                                                    | <ul> <li>Por defecto, ofrece limitar a los últimos</li> <li>5 o 10 años</li> </ul>                                                                                                    |
| Show additional inters       Display Settings: ♥ Summary, 20 per page, sorted by recently Added       Send to: ♥       Filters: Manage Filters         Article types       Clinical Trial       Results: 1 to 20 of 63781       <                                                                                                    | Permite buscar referencias en periodos     exactos de tiempo                                                                                                    |
| Publication<br>dates<br>5 years<br>10 years<br>Custom nane 2012 01 01 to 2013 03 31                                                                                                    | <ul> <li>Permite buscar las referencias<br/>introducidas en los últimos días y años.</li> </ul>                                                                                                    |
| Species<br>Humans       Percutaneous translumi<br>entusion and survival among patients undergoing<br>ith givcoprotein lib/lila inhibitors.       percutaneous translumi<br>pulmonary angioplasty.         Clear all       De Luca G, Gibson M, Cutlip D, Huber K, Dudek D, Bellandi F, Noc M, Maioli M, Zorman S, Zeymer U,<br>Secco GG, Mesquita Gabriel H, Emre A, Arntz HR, Rakowski T, Gyongyosi M, Hof AW, EGYPT<br>Cooperation.       Titles with your sea<br>Drug-eluting vs bare-me<br>angioplasty: a pooled<br>Venus angioplasty.         Show additional filters       An Optimal Combination for EVAR: Low Profile Endograft Body and Continuous Spiral Stent Limbs.<br>Eur / Vasc Endovasc Surg. 2013 Apr 10. dorpii: S1078-5884(13)00223-2. 10.1016/j.e/s.2013.03.022. [Epub ahead<br>of print]       Primary angioplasty<br>meurological outcome a<br>Primary angioplasty. | nal angioplasty r r r r r r r r r r r r r r r r r r r                                                                                                    |
| <ul> <li>[Cardiac arrest and cardial insuffiency as result of thyrotoxicosis.]</li> <li>[Hjørringgaard J, Birkelund T, Ravn HB.<br/>Ugeski Laeger 2013 April75(14)982-963. Danish.<br/>PMID: 2358/2070 [PubMed - as supplied by publisher]</li> <li>Re: "Initial Experience With the 3-300-mm Proteus Embolic Capture Angioplasty Dalloon in the<br/>6. <u>Treatment of Peripheral Vascular Disease"</u>.<br/>Wu WW, Hua SR, Liu CW.<br/>J.Endowas Ther. 2013 Apr/20(2):251-2. doi: 10.1583/1545-1550-20.2.251. No abstract available.<br/>DMID: 2359/273 [PubMed - is support]</li> </ul>                                                                                                    | rticles in PubbMed<br>mgioplasty after<br>ean Neurosurg Soc. 2013<br>my devices for<br>[Asian J Neurosurg. 2012]<br>tal rupture complicating<br>a [BMC Res Notes. 2013]<br>See all (2869)<br>PubMed |

### Limitador de Especies (Species)

| S NCBI Re                                                                                  | esources 🗹 How To 🖾                                                                                                    | Sign in to NCBI                                                                                                    |
|--------------------------------------------------------------------------------------------|----------------------------------------------------------------------------------------------------|----------------------------------------------------------------------------------------------------|
| US National Library of<br>National Institutes of                                           | gov     PubMed     angioplasty       f Medicine<br>Health     RSS Save search Advanced                                                                                                    | Search Help                                                                                                    |
| NCBI Resources                                                                             | How To      PubMed      angioplasty     See search Advanced     See                                                                                                    | Sign in to NCBI                                                                                                    |
| Show additional filters Show additional filters Clinical Trial Review more                 | Display Settings: I to 20 of 63781       Sustained safety and effectiveness of pacitaxel-eluting stents for femoropopliteal lesions: two-year       Filters: Manage Filt                                                                                                    | Podemos seleccionar los                                                                                                    |
| Text availability<br>Abstract available<br>Free full text available<br>Full text available | 1. follow-up from the Zilver PTX randomized and single-arm clinical studies.<br>Dake MD, Ansel GM, Jaff MR, Ohki T, Saxon RR, Smouse HB, Snyder SA, O'Leary EE, Tepe G,<br>Scheinert D, Zeller T.<br>J Am Coll Cardiol. 2013 Apr 10. doi:pii: S0735-1097(13)01414-9. 10.1016/j.jacc.2013.03.034. [Epub ahead of print]<br>PMID: 23583245 [PubMed - as supplied by publisher]                                                                                               | Download CSV Resultados para Humanos o<br>Animales                                                                              |
| dates<br>5 years<br>10 years<br>Custom range                                               | Huge ST elevation and ventricular arrhythmias in vasospastic angina diagnosed by Holter monitoring.     Mugnai G, Marchese G, Fede A, Vassanelli C.     J Electrocardiol. 2013 Apr 10. doi:pit: S0022-0736(13)00071-X. 10.1016/j.jelectrocard.2013.03.006. [Epub ahead of     primary angioplasty     PMID: 23583015 [PubMed - as supplied by publisher]     Impact of multivescel disease an processful portionian and supplied proteinian and supplied by publisher]     | r<br>y<br>uminal angioplasty<br>astv                                                                                            |
| Humans<br>Other Animals<br><u>Clear all</u><br><u>Show additional filters</u>              | <ol> <li>primary percutaneous coronary intervention with glycoprotein lib/lila inhibitors.</li> <li>De Luca G, Gibson M, Cutlip D, Huber K, Dudek D, Bellandi F, Noc M, Maioli M, Zorman S, Zeymer U, Secco GG, Mesquita Gabriel H, Emre A, Arntz HR, Rakowski T, Gyongyosi M, Hof AW; EGYPT Cooperation.</li> <li>Arch Cardiovasc Dis. 2013 Mar;106(3):155-61. doi: 10.1016/j.acvd.2012.12.007. Epub 2013 Apr 2.</li> <li>PMID: 23582677 [PubMed - in process]</li> </ol> | earch terms<br>→ metal stents in primary led pe [Arch Intern Med. 2012] y in multiple sclerosis: ne at two [Funct Neurol. 2012] |
|                                                                                            | <ul> <li>An Optimal Combination for EVAR: Low Profile Endograft Body and Continuous Spiral Stent Limbs.</li> <li>Couchet G, Maurel B, Sobocinski J, Hertault A, Le Roux M, Azzaoui R, Haulon S.<br/>Eur J Vasc Endovasc Surg. 2013 Apr 10. doi:pii: S1078-5884(13)00223-2. 10.1016/j.ejvs.2013.03.022. [Epub ahead of print]</li> <li>PMID: 23582343 [PubMed - as supplied by publisher]</li> </ul>                                                                        | y versus intravenous<br>/ for acute myc [Lancet. 2003]<br>See more                                                              |
|                                                                                            | [Cardiac arrest and cardial insuffiency as result of thyrotoxicosis.]     2869 free full-tex       5.     Hjørringgaard J, Birkelund T, Ravn HB.     Critical use of balloo       Ugeski Laeger. 2013 Apr 1, 173 (14):902-903. Danish.     recanalization fail (J       PMID: 23582070 [PubMed - as supplied by publisher]     Mechanical thrombe                                                                                                    | It articles in PubMed  In angioplasty after Korean Neurosurg Soc. 2013] actomy devices for cere (Asian UNeurosurg. 2012)        |
|                                                                                            | Re: "Initial Experience With the 5×300-mm Proteus Embolic Capture Angioplasty Balloon in the     Treatment of Peripheral Vascular Disease".     Wu WW, Hua SR, Liu CW.     J Endovasc Ther. 2013 Apr;20(2):251-2. doi: 10.1583/1545-1550-20.2.251. No abstract available.      DWD: 05501273 Withland in processel                                                                                                    | septal rupture complicating<br>yoca [BMC Res Notes. 2013]<br>See all (2869)                                                     |

#### Filtros adicionales (Show additional filters)

| S NCBI Re                                                                                                    | esources 🕑 How To 🕑                                                                                                    |                                                                                                    |                                                                                                    | <u>Sign in tr</u>                                                                                             | <u>NCBI</u>        |
|----------------------------------------------------------------------------------------------------|----------------------------------------------------------------------------------------------------|----------------------------------------------------------------------------------------------------|----------------------------------------------------------------------------------------------------|----------------------------------------------------------------------------------------------------|--------------------|
| US National Library o<br>National Institutes of                                                                                                    | gov PubMed<br>f Medicine<br>Health                                                                                                    | <ul> <li>✓ angioplasty</li> <li>▶ RSS Save search Advanced</li> </ul>                                                                                                    |                                                                                                    | Search                                                                                                    | Help               |
| Public gov<br>US National Library of Medicine<br>National Institutes of Health                                                                                                    | PubMed                                                                                                    | isty<br>Save search Advanced                                                                                                    | Search Help                                                                                                    |                                                                                                    |                    |
| Show additional filters<br>Article types<br>Clinical Trial<br>Review<br>more<br>Text availability<br>Abstract available<br>Free full text available<br>Fullication<br>dates<br>5 years<br>10 years<br>Custom range<br>Species<br>Humans<br>Other Animals<br>Clear all | Display Settings: S Su<br>Results: 1 to 20 of<br>Sustained safety a<br>1. follow-up from the<br>Dake MD, Ansel G<br>Scheinert D, Zeller<br>J Am Coll Cardiol. 20<br>PMID: 23583245 (Pull<br>Huge ST elevation<br>2. Mugnal G, Marche<br>I-Electrocardiol 2011<br>Additional filters<br>Additional filters<br>Additional filters<br>Species<br>Languages<br>Sex<br>Subjects<br>Journal categories<br>Ages<br>Seach fields | Immary, 20 per page, Sorted by Recently Added       Send to: •         63781       << Prev <page 1="" 3190<="" of="" td="">       Next &gt; Last &gt;&gt;         and effectiveness of paciltaxel-eluting stents for femoropoilteal lesions: two-year       Zilver PTX randomized and single-arm clinical studies.         MJ, Jaff MR, Ohki T, Saxon RR, Smouse HB, Snyder SA, O'Leary EE, Tepe G, r.T.       13 Apr 10. doi:pii: S0735-1097(13)01414-9. 10.1016/j.jacc.2013.03.034. [Epub ahead of print]         Nue ontricular arrhythmias in vasospastic angina diagnosed by Holter monitoring.       see G, Fede A, Vassanelli C.         3 Apr 10. doi:pii: S0022-0736(13)00071-X. 10.1016/j.jelectrocard.2013.03.006. [Epub ahead of       led - as supplied by publisher]         et disease on myocardial perfusion and survival among patients undergoing       us coronary intervention with glycoprotein lib/lilla inhibitors.         M, Cutlip D, Huber K, Dudek D, Bellandi F, Noc M, Maioli M, Zorman S, Zeymer U, a Gabriel H, Emre A, Arntz HR, Rakowski T, Gyongyosi M, Hof AW; EGYPT         013 Mar;106(3):155-61. doi: 10.1016/j.jacvd.2012.12.007. Epub 2013 Apr 2.         Ied - in process]         ation for EVAR: Low Profile Endograft Body and Continuous Spiral Stent Limbs.         B, Sobocinski J, Hertault A, Le Roux M, Azzaoui R, Haulon S.         urg. 2013 Apr 10. doi:pii: \$1078-5884(13)00223-2. 10.1016/j.jevs.2013.03.022. [Epub ahead</page>                                                                                                    | Filters: Manage Filters  Results by year                                                                                                    | <ul> <li>Permite limitar la<br/>búsqueda por otros<br/>conceptos: Idioma, edad,<br/>revistas, etc.</li> </ul> | Tutorial de PubMed |
|                                                                                                    | Show<br>5. Hjørringgaard J, B<br>Ugeskr Laeger. 2013<br>PMID: 23582070 [Pul<br>Re: "Initial Experie<br>6. Treatment of Perif<br>Wu WW, Hua SR,<br>J Endovasc Ther. 201<br>DWD: 03564770 DW                                                                                                    | Ied - as supplied by publisher]<br>cardial insuffiency as result of thyrotoxicosis.]<br>irkelund T, Ravn HB.<br>i Apr 1;175(14):962-963. Danish.<br>bMed - as supplied by publisher]<br>nce With the 5×300-mm Proteus Embolic Capture Angioplasty Balloon in the<br>oheral Vascular Disease".<br>Liu CW.<br>13 Apr;20(2):251-2. doi: 10.1583/1545-1550-20.2.251. No abstract available.<br>http://www.ascular.com/actional/actional/action | 2869 free full-text articles in PubMed Central<br>Central<br>Critical use of balloon angioplasty after<br>recanalization fai [J Korean Neurosurg Soc. 2013]<br>Mechanical thrombectomy devices for<br>endovascular managen [Asian J Neurosurg. 2012]<br>Delayed ventricular septar inplure complicating<br>acute inferior wall myoca [BMC Res Notes. 2013]<br>See all (2869) |                                                                                                    | 14                 |

# Limitador de Lenguas (Languages)

| S NCBI Resources How To Sign in to NCBI                                                                                                    |
|----------------------------------------------------------------------------------------------------|
|                                                                                                    |
| US National Library of Medicine                                                                                                    |
| National Institutes of Health SS Save search Advanced                                                                                                    |
|                                                                                                    |
| S NCBI Resources Thow To D Sign in to NCBI                                                                                                    |
| Publed _ angioplasty @ Search Publed _ angioplasty @ Search                                                                                                    |
| US National Library of Medicine National Institutes of Health Help                                                                                                    |
| Show additional filters Dienlay Sattinger 9 Summary 20 nor name Society Added Sand by Pacently Added Sand by 9 Eilberger Managere Eilbarge                                                                                                    |
| Article buoes                                                                                                    |
| Clinical Trial Results: 1 to 20 of 63781 <- First <- Prev Page 1 of 3190 Next> Last>> Results by year                                                                                                    |
| Review Sustained safety and effectiveness of pacilitaxel-eluting stents for femoropopiliteal lesions: two-year                                                                                                    |
| 1. follow-up from the Zilver PTX randomized and single-arm clinical studies.<br>Text availability Dake MD Ansel GM Laff MD Ohki T Saron RD Smouse HB Snyder SA O'l eavy EF Tene G                                                                                                    |
| Abstract available Scheinert D, Zeller T.                                                                                                    |
| Free full text available JAm Coll Cardiol. 2013 Apr 10. dorpit: S0/35-109/(13)01414-9. 10.1016(),jacc.2013.03.034. [Epub anead of print] Full text supplied by publisher]                                                                                                    |
| Languages Publicat                                                                                                    |
| dates Polish ede A. Vassanelli C. balloon angioplasty                                                                                                    |
| 5 years Portuguese doi:pii: S0022-0736(13)00071-X. 10.1016/j.jelectrocard.2013.03.006. [Epub ahead of primary angioplasty                                                                                                    |
| Custom Romanian supplied by publisher]                                                                                                    |
| Species Russian percuareous transformation angioplasty                                                                                                    |
| Human Sanskit Beon mycardiai perusion and subversion and subversio |
| Unier An Scottish gaelic Lip D, Huber K, Dudek D, Bellandi F, Noc M, Maloil M, Zorman S, Zeymer U, Thes with Your search terms                                                                                                    |
| Languag<br>English                                                                                                    |
| more Slovenian r,106(3):155-61. doi: 10.1016/j.acvd.2012.12.007. Epub 2013 Apr 2. angioplasty: a pooled pa [Arch Intern Med. 2012]                                                                                                    |
| Spanish process Venous angioplasty in multiple sclerosis:<br>neurological outcome at two [Funct Neurol. 2012]                                                                                                    |
| Citear all Sweetsn<br>Thai pr EVAR: Low Profile Endograft Body and Continuous Spiral Stent Limbs. Primary angloplasty versus intravenous<br>Primary angloplasty versus intravenous                                                                                                    |
| Show ad Cristian Constitation of the Constitation of the Constitat |
|                                                                                                    |
| Undetermined supplied by publisher)                                                                                                    |
| Welsh                                                                                                    |
| T, Ravn HB. Critical use of balloon angioplasty after<br>5/14/1962-963 Danish Free analization fail U Konean Neurosum Soc. 2013                                                                                                    |
| Show supplied by publisher] Mechanical thrombectomy devices for                                                                                                    |
| Re: "Initial Experience with the 5×300-mm Profeus Embolic Capture Angioplasty Balloon in the Polyada activity and activity and activity activity activity activity activity activity activity activity a |
| 6. Treatment of Peripheral Vascular Disease". Delayed ventroular septial rupture complicating acute inferior wall myoca [BMC Res Notes. 2013]                                                                                                    |
| Wu WW, Hua SR, Liu CW.<br>J Endovasc Ther 2013 Apr20/21/251-2. doi: 10.1583/1545-1550-20.2.2.251. No abstract available. See all (2869)                                                                                                    |
| DHID: 0200770 (Dublind in proceed)                                                                                                    |
| Tutorial de PubMed                                                                                                    |

# Limitador de edad (Ages)

| S NG                                                                                                    | CBI Resources 🕑 How To 🕑                                                                                                    |                                                                                                    |                                                                                                    | <u>Sign ir</u>                                                   | n to NCBI |
|----------------------------------------------------------------------------------------------------|----------------------------------------------------------------------------------------------------|----------------------------------------------------------------------------------------------------|----------------------------------------------------------------------------------------------------|------------------------------------------------------------------|-----------|
| Pub<br>US National                                                                                                    | nal Library of Medicine<br>Institutes of Health                                                                                                    | <ul> <li>✓ angioplasty</li> <li>MRSS Save search Advanced</li> </ul>                                                                                                    |                                                                                                    | Search                                                           | Help      |
| Show add<br>Us National L<br>National Instit<br>Show add<br>Article ty<br>Clinical Tr<br>Review<br>more<br>Text ava<br>Abstract :<br>Free full text as<br>Syears<br>10 years<br>Custom<br>Species<br>Humans<br>Other An<br>Languag<br>English<br>More<br>Ages<br>Adult: 19<br>Adult: 19<br>Adult: 19<br>Adult: 19<br>Adult: 19<br>Adult: 19<br>Child cirr<br>Infant: bir<br>more | Resources ☑ How To ☑         ed.gov       PubMed       angioplasty         the of Health       RSS Save state         itional filters       Display Settings: ☑ Summary.         pes       Results: 1 to 20 of 63781         ial       Sustained safety and effic         1.       follow-up from the Zilvert         Jaholity       Dake MD, Ansel GM, Jaff         vailable       J Am Coll Cardiol. 2013 Apr 1         on       Huge ST elevation and w         Vallable       Huge ST elevation and w         0       Huge ST elevation and w         1       Distay State Sale Sale Sale Sale Sale Sale Sale Sal | search Advanced  20 per page, Sorted by Recently Added Send to: ♥  20 per page, Sorted by Recently Added Send to: ♥  21  22  23 <pre>24 </pre> 24  24  25 <pre>25 </pre> 26  26  27 <pre>27 </pre> 27 <pre>27 </pre> 27  28  29 <pre>29 </pre> 29 <pre>20 </pre> 20  20  20  20  20  20 <pre>20 </pre> 20  20  20  20  20 <pre>20 </pre> 20  21  21 <pre>21 </pre> 21  21 <pre>21 </pre> 21  22  21 <pre>21 </pre> 21  22  21  21  21 <pre>21 </pre> 21  21  21 <pre>22 </pre> 21  21  21 <pre>22 </pre> 21  21 <pre>22 </pre> 21  21 <pre>22 </pre> 22  21  21 <pre>22 </pre> 22  22  23 <pre>23 </pre> 24  25 <pre>25 </pre> 26  27 <pre>26 </pre> 28  29 <pre>29 <pre>20 </pre> 29 <pre>20 </pre> 20 <pre>20 </pre> 20 <pre>20 </pre> 20 <pre>20 </pre> 20 <pre>21 </pre> 20 <pre>21 </pre> 20 <pre>21 </pre> 21 <pre>21 </pre> 21 <pre>21 </pre> 21 <pre>22 </pre> 21 <pre>22 </pre> 22 <pre>21 </pre> 21 <pre>22 </pre> 22 <pre>21 </pre> 21 <pre>22 </pre> 21 <pre>22 </pre> 21 <pre>22 </pre> 22 <pre>21 </pre> 21 <pre>22 </pre> 21 <pre>22 </pre> 21 <pre>21 </pre> 21 <pre>22 </pre> 21 <pre>22 <pre>21 </pre> 21 <pre>22 <pre>21 </pre> 21 <pre>22 <pre>21 </pre> 21 <pre>22 <pre>21 </pre> 21 <pre>22 <pre>21 </pre> 21 <pre>21 <pre>21 <pre>21 <pre>21 </pre> 21 <pre>21 <pre>21 <pre>21 </pre> 21 <pre>21 <pre>21 <pre>21 <pre>21 <pre>21 <pre>21 <pre>21 <pre>21 <pre>21 <pre>21 <pre>21 <pre>21 <pre>21 <pre>21 <pre>21 <pre>21 <pre>21 <pre>21 <pre>21 <pre>21 <pre>21 <pre>21 <pre>21 <pre>21 <pre>21 <pre>21 <pre>21 <pre>21 <pre>21 <pre>21 <pre>21 <pre>21 <pre>21 <pre>21 <pre></pre></pre></pre></pre></pre></pre></pre></pre></pre></pre></pre></pre></pre></pre></pre></pre></pre></pre></pre></pre></pre></pre></pre></pre></pre></pre></pre></pre></pre></pre></pre></pre></pre></pre></pre></pre></pre></pre></pre></pre></pre></pre></pre></pre></pre></pre> | Sign in to NCBI                                                                                                    | • Permiten enfocar la búsqueda<br>en uno o varios grupos de edad |           |
| Show add                                                                                                    | Induite Aged: 43-04 years         Aged: 65+ years         80 and over: 80+ years                                                                                                    | s supplied by publisher]<br>h the 5×300-mm Proteus Embolic Capture <b>Angioplasty</b> Balloon in the<br>ascular Disease"                                                                                                    | Mechanical thrombectomy devices for<br>endovascular managen [Asian J Neurosurg. 2012]<br>Delayed ventricular septal rupture complicating<br>acute inform well merces (EMC Dev Netres 2013) |                                                                  | 16        |
|                                                                                                    | Show                                                                                                    | (2):251-2. doi: 10.1583/1545-1550-20.2.251. No abstract available.                                                                                                    | see all (2869)                                                                                                    |                                                                  |           |

#### Limitadores ¡¡precaución!!

Sign in to NCBI

Help

Search

SNCBI Resources How To

Publed.gov US National Library of Medicine National Institutes of Health

PubMed 

angioplasty

RSS Save search Advanced

| G NCDI Resources                                                 | How   | 10 🕑            |                                                                                                    |                                                                                                    | <u>Sign in to NCBI</u>                                                                                |                                                         |
|------------------------------------------------------------------|-------|-----------------|----------------------------------------------------------------------------------------------------|----------------------------------------------------------------------------------------------------|----------------------------------------------------------------------------------------------------|---------------------------------------------------------|
| Pub Med.gov                                                      | Pub   | Med             | ▼ angioplasty                                                                                                    |                                                                                                    | Search                                                                                                | . Over the second from the literite damage              |
| US National Library of Medicine<br>National Institutes of Health |       |                 | SRSS Save search Advanced                                                                                                    |                                                                                                    | Help                                                                                                  | • Cuando se activan los limitadores                     |
| Show additional filters                                          |       | Display :       | Settings: ♡ Summary, 20 per page, Sorted by Rece                                                                                                    | ently Added Send to: 🖓                                                                                     | Filters: Manage Filters                                                                               | hay que asegurarse de que                               |
| <u>Clear all</u>                                                 | 1     | Results         | s: 1 to 20 of 16725                                                                                                    | << First < Prev Page 1 of 837 Next > Last >>                                                               | Results by year 🕒                                                                                     | posteriormente se han borrados,                         |
| Article types<br>Clinical Trial                                  |       | Filter          | s activated: published in the last 5 years <u>Clear all</u>                                                                                            |                                                                                                    |                                                                                                    | de lo contrario las búsquedas                           |
| Review<br>more                                                   |       | Sus<br>1. follo | tained safety and effectiveness of paclitaxel-elut                                                                                                    | ing stents for femoropopliteal lesions: two-year                                                           |                                                                                                    | sucesivas también estarán limitadas                     |
| Text availability                                                |       | Dak             | e MD, Ansel GM, Jaff MR, Ohki T, Saxon RR, Sn<br>einert D, Zeller T                                                                                    | ouse HB, Snyder SA, O'Leary EE, Tepe G,                                                                    | Download CSV                                                                                          |                                                         |
| Free full text available<br>Full text available                  |       | J Am<br>PMIE    | i Coll Cardiol. 2013 Apr 10. dol:pll: S0735-1097(13)014<br>): 23583245 [PubMed - as supplied by publisher]                                             | 14-9. 10.1016/j.jacc.2013.03.034. [Epub ahead of print]                                                    | Related searches  balloon angioplasty                                                                 | Aparece un mensaje en todas las                         |
| Publication dates<br>/ 5 years<br>10 years                       | clear | 2. Mug<br>J Ele | e ST elevation and ventricular arrhythmias in va<br>nai G, Marchese G, Fede A, Vassanelli C.<br>ctrocardiol. 2013 Apr 10. doi:pii: S0022-0736(13)00071 | sospastic angina diagnosed by Holter monitoring,<br>-X. 10.1016/j.jelectrocard.2013.03.006. [Epub ahead of | primary angioplasty<br>carotid angioplasty<br>percultaneous transluminal angioplasty                  | búsquedas que nos indica que la búsqueda está limitada. |
| Custom range                                                     |       | PMIC            | ): 23583015 [PubMed - as supplied by publisher]                                                                                                    |                                                                                                    | pulmonary angioplasty                                                                                 |                                                         |
| Species<br>Humans<br>Other Animals                               |       | Impa<br>3. prim | act of multivessel disease on myocardial perfusio<br>ary percutaneous coronary intervention with gly                                                   | on and survival among patients undergoing<br>coprotein llb/Illa inhibitors.                                | Titles with your search terms                                                                         |                                                         |
| Languages                                                        |       | De l<br>Sec     | Luca G, Gibson M, Cutlip D, Huber K, Dudek D,<br>co GG, Mesquita Gabriel H, Emre A, Arntz HR, F                                                        | Bellandi F, Noc M, Maioli M, Zorman S, Zeymer U,<br>akowski T, Gyongyosi M, Hof AW; EGYPT                  | Drug-eluting vs bare-metal stents in primary<br>angioplasty: a pooled pa [Arch Intern Med. 2012]      |                                                         |
| English<br>more                                                  |       | Coo<br>Arch     | peration.<br>Cardiovasc Dis. 2013 Mar;106(3):155-61. doi: 10.1016/                                                                                     | j.acvd.2012.12.007. Epub 2013 Apr 2.                                                                       | Venous <b>angioplasty</b> in multiple sclerosis:<br>neurological outcome at two [Funct Neurol. 2012]  |                                                         |
| Ages<br>Child: birth-18 years                                    |       | PMI             | ): 23582677 [PubMed - In process]                                                                                                    | and Date and Outlinear Opins Obert Links                                                                   | Primary angioplasty versus intravenous<br>thrombolytic therapy for acute myc [Lancet. 2003]           |                                                         |
| Infant: birth-23 months<br>Adult: 19+ years                      |       | 4. Cou          | chet G, Maurel B, Sobocinski J, Hertault A, Le R<br>I Vasc Endovasc Surg. 2013 Apr 10. doi:pii: S1078-5884                                             | oux M, Azzaoui R, Haulon S.<br>(13)00223-2. 10.1016/j.eivs.2013.03.022. [Epub ahead                        | See more                                                                                              |                                                         |
| Adult: 19-44 years<br>Aged: 65+ years                            |       | of pri<br>PMIC  | int]<br>): 23582343 [PubMed - as supplied by publisher]                                                                                                |                                                                                                    | 2869 free full-text articles in PubMed Central                                                        |                                                         |
| Clear all                                                        |       | [Car            | rdiac arrest and cardial insuffiency as result of th                                                                                                   | ivrotoxicosis.]                                                                                            | Critical use of balloon <b>angioplasty</b> after<br>recanalization fai [J Korean Neurosurg Soc. 2013] |                                                         |
| Show additional filters                                          |       | Uge:            | nnggaaru J, Birkelunu I, Ravn HB.<br>skr Laeger. 2013 Apr 1;175(14):962-963. Danish.<br>): 23582070 [PubMed - as supplied by publisher]                |                                                                                                    | Mechanical thrombectomy devices for<br>endovascular managen [Asian J Neurosurg. 2012]                 |                                                         |
|                                                                  |       | Re:             | "Initial Experience With the 5×300-mm Proteus E                                                                                                    | mbolic Capture Angioplasty Balloon in the                                                                  | Delayed ventricular septal rupture complicating<br>acute interior wall myoca [BMC Res Notes. 2013]    |                                                         |
|                                                                  |       | 6. Trea         | atment of Peripheral Vascular Disease".<br>WW Hua SR Liu CW                                                                                            |                                                                                                    | See all (2869)                                                                                        |                                                         |

#### Cómo hacer una Búsqueda Avanzada

Resources 🖸 How To 🖸 S NCBI Sign in to NCBI Pub Med.gov PubMed angioplasty Search  $\odot$ US National Library of Medicine Help S RSS Save search Advanced National Institutes of Health SNCBI Resources How To Sign in to NCBI Opción recomendada PubMed Home More Resources V Help Porque permite realizar búsquedas por You Tube Tutorial PubMed Advanced Search Builder campos o combinar la estrategia de Filters activated: published in the last 5 years Clear all búsqueda con diferentes opciones: autores, Use the builder below to create your search revistas, clases de documentos, etc. Edit <u>Clear</u> Builder • Por autor/es: All Fields Show index list Poner el apellido y la inicial sin puntos en la AND - All Fields Show index list Affiliation caja de búsqueda. Search Author Author - Corporate Permite buscar todos los autores en conjunto, Author - First Author - Full Author - Last o lo de cada uno, cambiando los campos o History Book Download history Clear history Date - Completion Search Date - Create Query Items found Time utilizando la opción "añadir más campos de Date - Entrez #5 Date - MeSH 07452[uid] Filters: published in the last 5 years 1 07:34:07 #2 Date - Modification búsqueda" pioplasty Filters: published in the last 5 years 16725 07:00:06 Date - Publication #1 EC/RN Number gioplasty 63781 06:59:58 #4 Editor 89122[uid] 1 06:26:44 Filter #3 Grant Number gioplasty Filters: published in the last 10 years 31391 04:43:31 • Por revista/s: ISBN Investigato Poner el nombre de la revista en la caja de búsqueda, el sistema presentará una lista de You are here: NCBI > Literature > PubMed Write to the Help Desi GETTING STARTED RESOURCES POPULAR FEATURED NCBI INFORMATION revistas indexadas. NCBI Education Chemicals & Bioassays PubMed Genetic Testing Registry About NCBI NCBI Help Manua Data & Software Nucleotide PubMed Health Research at NCE Permite buscar en varias revistas a la v NCBI Handbook DNA & RNA BLAST GenBank NCBI Newsletter Training & Tutorials Domains & Structure PubMed Central Reference Sequences NCBLETP Site cambiando los campos o utilizando la oplign Genes & Expression Gene Man Viewer NCBI on Facebool NCBI on Twitter Genetics & Medicine Bookshelf Human Genome añadir mas campos" de búsqueda NCBLon YouTube Genomes & Mans Protein Mouse Genome

### El Histórico de búsquedas (Search history)

| S NCBI F                                                                                               | Resources 🕑 How To (                                                                                                    | $\mathbf{\nabla}$                           |                                                                                                    | Sign in to NCBI                                                                                                    |
|----------------------------------------------------------------------------------------------------|----------------------------------------------------------------------------------------------------|---------------------------------------------|----------------------------------------------------------------------------------------------------|----------------------------------------------------------------------------------------------------|
| Puble<br>US National Library<br>National Institutes of                                                 | gov PubMe<br>of Medicine<br>of Health                                                                                                    | ed → angioplasty                            | ch Advanced                                                                                                    | Search Help                                                                                                    |
| PubMed Advanced<br>PubMed Advanced<br>Use th<br>Edit<br>Builde<br>AND<br>Sear<br>History<br>Searc<br>f | <ul> <li>Advancea search - Public Personancea search - Public Personancea search</li></ul> | eo-rucu ^ T<br>ch                           | My Vuu (he) Tute Clear Clear Show index list Show index list Clear history Lear history tems found Imm Although Betalage Betalage Betalagg Betalagg Betalagg Betalagg | <ul> <li>Permite guardar y recuperar hasta 100<br/>estrategias de búsqueda durante 8 horas</li> <li>Podemos combinar búsquedas anteriores<br/>directamente utilizando los operadores AND,<br/>OR y NOT</li> </ul> |
| You are here: NCBI > Literature<br>GETTING STARTED<br>NCBI Education<br>NCBI Help Manual               | Delete from history<br>e Show search results<br>Show search details<br>Save in My NCBI<br>Data & Software                                                                                                    | POPULAR FEA<br>PubMed Get<br>Nucleotide Ref | Write ATURED NCBI INFORMATION nBank About NCBI ference Sequences Research at NCBI Tutorial de Pub                                                                                                    | othel 19<br>Med                                                                                                    |

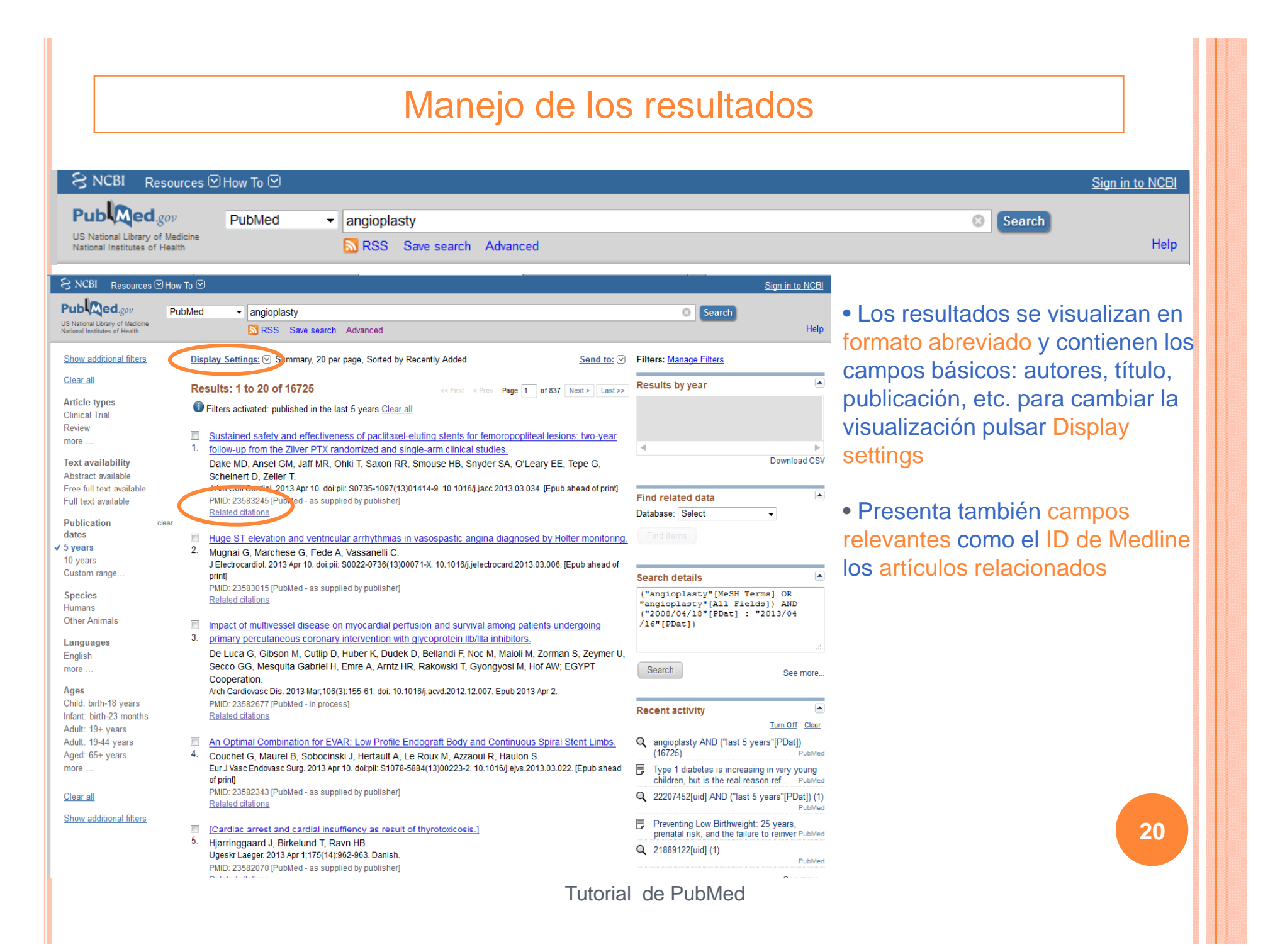

# Manejo de los resultados: Imprimir, guardar o mandar por e-mail

| S NCBI Resources ⊠ Ho                                                                                                    | How To 🗵                                                                                                    | Sign in to NCBI                         |
|----------------------------------------------------------------------------------------------------|----------------------------------------------------------------------------------------------------|-----------------------------------------|
| Publiced.gov<br>US National Library of Medicine<br>National Institutes of Health                                                                                                    | PubMed  angioplasty  RSS Save search Advanced                                                                                                    | Search Help                             |
| S NCBI Resources How To                                                                                                    | Sign in to NCE                                                                                                    |                                         |
| US National Library of Medicine<br>National Institutes of Health                                                                                                    | <ul> <li>✓ angioplasty</li> <li>⊗ Search</li> <li>NSS Save search Advanced</li> <li>Hell</li> </ul>                                                                                                    | Seleccionar el/los artículos deseados   |
| Show additional filters Display Settin                                                                                                    | ttings: ⊙ Summary, 20 per page, Sorted by Recently Added Send to; ⊙ Filters: Manage Filters Choose Destination                                                                                                    | marcando las casillas correspondientes  |
| Article types<br>Clinical Trial                                                                                                    | 1 to 20 of 16725       Selected: 3       <                                                                                                    | Desplegar "send to" y elegir la opción  |
| more 1. <u>follow-up</u><br>Text availability Dake MD                                                                                                    | ned safety and effectiveness of pacilitaxel-eluting stents for femo       Citation manager         up from the Zilver PTX randomized and single-arm clinical studies.       MD, Ansel GM, Jaff MR, Ohki T, Saxon RR, Smouse HB, Snyder SA, O'Leary EE, Tepe G,         VDD, Ansel GM, Jaff MR, Ohki T, Saxon RR, Smouse HB, Snyder SA, O'Leary EE, Tepe G,       Download CS                                                                                                    | portapapeles (Clipborad), Mandar por e- |
| Abstract available Scheiner<br>Free full text available J Am Colli<br>Full text available PMID: 235<br>Related ci                                                                                                    | eert D, Zeller T. Oll Cardiol. 2013 Apr 10. doi:pii: S0735-1097(13)01414-9. 10.1016/j.jacc.2013.03.034. [Epub ahead of print] S13583245 [PubMed - as supplied by publisher] (Interference Calculated Cardiology Content of Calculated Cardiology Content of Cardiology Content of Cardiology Content of Cardiology C | mail (E-mail), etc.                     |
| Publication clear<br>dates Indexes Huge ST<br>✓ 5 years 2. Mugnai C                                                                                                    | ST elevation and ventricular arrhythmias in vasospastic angina diagnosed by Holter monitoring.                                                                                                    |                                         |
| 10 years J Electroc:<br>Custom range print]<br>Species PMID: 235                                                                                                    | ocardiol. 2013 Apr 10. doi:pii: S0022-0736(13)00071-X. 10.1016().jelectrocard 2013.03.006. [Epub ahead of<br>3583015 [PubMed - as supplied by publisher]                                                                                                    |                                         |
| Humans Other Animals Impact of Comparison of the second second se | Introductions       "angioplasty"[All Fields]) AND         Introductions       "angioplasty"[All Fields]) AND         Introductions       ("2008/04/18"[PDat] : "2013/04         Introductions       ("2008/04/18"[PDat] : "2013/04         Interpretations       ("16"[PDat])         Interpretations       ("16"[PDat])                                                                                                    |                                         |
| English De Luca<br>more Secco G                                                                                                    | ca G, Gibson M, Cutlip D, Huber K, Dudek D, Bellandi F, Noc M, Maioli M, Zorman S, Zeymer U,<br>GG, Mesquita Gabriel H, Emre A, Arntz HR, Rakowski T, Gyongyosi M, Hof AW; EGYPT Search See more                                                                                                    |                                         |
| Ages Arch Cardi<br>Child: birth-18 years PMID: 235<br>Infant: birth-23 months Related cr                                                                                                    | ration:<br>rdiovasc Dis. 2013 Mar;106(3):155-61. doi: 10.1016(j.acvd.2012.12.007. Epub 2013 Apr 2.<br>3582677 [PubMed - in process]<br>I citations                                                                                                    |                                         |
| Adult: 19+ years<br>Adult: 19-44 years<br>Aged: 65+ years<br>4. Couchet                                                                                                    | Turn Off         Clea           timal Combination for EVAR: Low Profile Endograft Body and Continuous Spiral Stent Limbs.         Q angioplasty AND ("last 5 years"(PDat))           et G, Maurel B, Sobocinski J, Hertault A, Le Roux M, Azzaoui R, Haulon S.         (16725)                                                                                                    |                                         |
| more Eur J Vaso<br>of print]<br>Clear all PNID: 235                                                                                                    | asc Endovasc Surg. 2013 Apr 10. doi:pii: S1078-5884(13)00223-2: 10.1016/j.ejvs.2013.03.022. [Epub ahead<br>[] Type 1 diabetes is increasing in very young<br>children, but is the real reason ref PubMe<br>(abbleco 2207452[uid] AND ("last 5 years"[PDat]) ("                                                                                                    |                                         |
| Show additional filters                                                                                                    | Ac arrest and cardial insuffiency as result of thyrotoxicosis.]  Proventing Low Birthweight: 25 years, prenatal risk, and the failure to reinver Public                                                                                                    | 21                                      |
| <ul> <li>Hjørnigg<br/>Ugeskr La<br/>PMID: 235</li> </ul>                                                                                                    | Uggaaru 3, bincuru 1, ravii n.D.         Q         21889122[uid] (1)           Laeger 2013 Apr 1;175(14):962-963. Danish.         21889122[uid] (1)           3582070 [PubMed - as supplied by publisher]         PubMe                                                                                                    |                                         |
|                                                                                                    | Tutorial de PubMed                                                                                                    |                                         |

#### Manejo de los resultados: portapapeles (clipboard)

SNCBI Resources How To

| Cian  | in | +- | NIC |   |
|-------|----|----|-----|---|
| JIUII |    | ιυ | INC | ப |
|       |    |    |     | _ |

PubMed 

angioplasty

RSS Save search Advanced

Search

Θ

Help

#### S NCBI Resources ⊡ How To

Pub Med.gov

National Institutes of Health

US National Library of Medicine

| Show additional filters       Display: Settings: © Summary. 20 per page. Sorted by Recently Added       Send to: © Clipboard: 2 items         Clear all       I and the the clipboard.       Filters activate: 0       Filters activate: 0         Clear all       I and the clipboard items of inactivity. The maximum number of Clipboard items is 500.       Results: 1 to 20 of 16725       Results: 1 to 20 of 16725         I follow-up from the last 5 years Clear all       I follow-up from the last 5 years Clear all       I follow-up from the last 5 years Clear all       I follow-up from the last 5 years Clear all       I follow-up from the last 5 years Clear all       I follow-up from the last 5 years Clear all       I follow-up from the last 5 years Clear all       I follow-up from the last 5 years Clear all       Download C         1 follow-up from the Zaider T, advect add and angle-amount clinical studies:       Doke Mol, Jaff MR, Ohki T, Saxon RR, Smouse HB, Snyder SA, O'Leary EE, Tepe G, Scheiner D, Zaider T, advect add and angle-amount clinical studies:       Find related data       Duabase. Select       Find related data         10 years       Could cadd 2013 Arr 10 outpits 80735-1097(13)01414-9. 10 10168/jace2013.03.03.04, Epub ahead of print       Find related data       Image Science 1 (Lippe Lippe Lip                                                                                                    | US National Library of Medicine<br>National Institutes of Health           | PubMed  angioplasty SRS Save search Advanced                                                                                                    | Search He                                                                                                    |
|----------------------------------------------------------------------------------------------------|----------------------------------------------------------------------------|----------------------------------------------------------------------------------------------------|----------------------------------------------------------------------------------------------------|
| Claral       Image: States were added to the Clipboad       Filter: memory clipboad         Article types       Clinical Trial       Image: Clipboad dems will be lost atter eight hours of inactivity. The maximum number of Clipboad tems is 500.       Results: 1 to 20 of 16725       Results: 1 to 20 of 16725       Download Clipboad       Download Clipboad                                                                                                    | Show additional filters                                                    | Display Settings: ⊙ Summary, 20 per page, Sorted by Recently Added Send to:                                                                                                    | Clipboard: <u>3 items</u>                                                                                        |
| Article types                                                                                                    | <u>Clear all</u>                                                           | ☑ 3 items were added to the Clipboard.                                                                                                    | Filters. wanage rinters                                                                                          |
| Reserver         Results: 1 to 20 of 16725         Intra free free Page of 637 Net? Lat??           If rest available in the last 5 years Clear all         If rest available in the last 5 years Clear all         If rest available in the last 5 years Clear all         If rest available in the last 5 years Clear all           Substance available rest of available rest available rest rest available rest available rest available rest available rest available rest available rest available rest rest available rest available rest rest rest rest rest rest rest res                                                                                                    | Article types<br>Clinical Trial                                            | Clipboard items will be lost after eight hours of inactivity. The maximum number of Clipboard items is 500.                                                                                                    | Results by year                                                                                                  |
| Filters activated: published in the last 5 years <u>Clear all</u> Extract availability Sustained safety and effectiveness of pacifiaxel-eluting stents for femoropopilital lesions: two-year I follow-up from the Zilver PTX randomized and single-arm clinical studies. Date MD, Arsel GM, Jaff NR, Ohi T, Saxon RR, Smouse HB, Snyder SA, O'Leary EE, Tepe G, Scheren D, Zeller T. J and Cardioa 2013 Apr 10. doi:pit: S0725-1097(13)01414-9. 10.1016/j.jacc.2013.03.034. (Epub ahead of print) Publication clear J and Cardioa 2013 Apr 10. doi:pit: S0725-1097(13)01414-9. 10.1016/j.jacc.2013.03.034. (Epub ahead of print) Publication and ventricular antrivthmias in vasospastic angina diagnosed by Hoter monitoring. Huge ST elevation and ventricular antrivthmias in vasospastic angina diagnosed by Hoter monitoring. J Budget G, Marchese G, Fede A, Vassanelli C. J Electoradiol 2013 Apr 10. doi:pit: S0022-0736(13)00071-X: 10.1016/j.jelectrocard.2013.03.006. (Epub ahead of print) Public 23583015 [Publied - as supplied by publisher] Related diations Secco GG, Mesquita Gabriel H, Emre A, Amtz HR, Rakowski T, Gyongyosi M, Hof AW; EGYPT Cooperation. An Optimal Combination for EVAR. Low Prolite Endograft Body and Continuous Spiral Stent Limbs G angioplasty AND (Tast 5 years [PDat]) Secco GG, Mesquita Gabriel H, Emre A, Amtz HR, Rakowski T, Gyongyosi M, Hof AW; EGYPT Cooperation. An Optimal Combination for EVAR. Low Prolite Endograft Body and Continuous Spiral Stent Limbs G angioplasty AND (Tast 5 years [PDat]) Full: 2382343 Publied - as supplied by publisher] Related diations Feed and Continuous Spiral Stent Limbs G Couchet G, Maurel B, Sobocinski J, Hertault A, Le Roux M, Azazou IR, Hauton S. Eval diabetes is increasing in very young children, printal insk, and the failure to reinver Paula Store Additin 194 years G Couchet G, Maurel B, Sobocinski J, H                                                                                                    | Review                                                                     | Results: 1 to 20 of 16725 << First < Prev Page 1 of 837 Next> Last>>                                                                                                    |                                                                                                    |
| ext availability       Image: Sustained safety and effectiveness of pacitiaxel-eluting stents for femoropopileal lesions: two-year       Image: Sustained safety and effectiveness of pacitiaxel-eluting stents for femoropopileal lesions: two-year       Image: Sustained safety and effectiveness of pacitiaxel-eluting stents for femoropopileal lesions: two-year       Image: Sustained safety and effectiveness of pacitiaxel-eluting stents for femoropopileal lesions: two-year       Image: Sustained safety and effectiveness of pacitiaxel-eluting stents for femoropopileal lesions: two-year       Image: Sustained safety and effectiveness of pacitiaxel-eluting stents for femoropopileal lesions: two-year       Image: Sustained safety and effectiveness of pacitiaxel-eluting stents for femoropopileal lesions: two-year       Image: Sustained safety and effectiveness of pacitiaxel-eluting stents for femoropopileal lesions: two-year       Image: Sustained safety and effectiveness of pacitiaxel-eluting stents for femoropopileal lesions: two-year       Image: Sustained safety and effectiveness of pacitiaxel-eluting stents for femoropopileal lesions: two-year       Image: Sustained safety and effectiveness of pacitiaxel-eluting stents for femoropopileal lesions: two-year       Image: Sustained safety and effectiveness of pacitiaxel-eluting stents for femoropopileal lesions: two-year       Image: Sustained safety and effectiveness of pacitiaxel-eluting stents for femoropopileal lesions: two-year       Image: Sustained safety and effectiveness of pacitiaxel-eluting stents for femoropopileal lesions: two-year       Image: Sustained safety and effectiveness of pacitiaxel-eluting stents for femoropopileal lesions: two-year       Image: Sustained safety and effectiveness of pacitiaxel-eluting stents for femoropopileal lesions: two-year       Image: Sustaine                                                                                                    |                                                                            | Filters activated: published in the last 5 years <u>Clear all</u>                                                                                                    |                                                                                                    |
| Count of induced for the zhref PTX and officed and single-annual counts.         Count of induced for the zhref PTX and officed and single-annual counts.         Publication       clear         Jate Structure       Jate MD, Angel GM, Jaff MR, Ohki T, Saxon RR, Smouse HB, Snyder SA, O'Leary EE, Tepe G, Scheinert D, Zeller T.         Jate Structure       Publication         Years       Related clations         Publication       Rein clatication         Publication       Rein clatication         Years       Related clations         Species       1         Mugral G, Marchese G, Fede A, Vassanell C.       JEledrocardiol.2013 Apr 10. doipit: S0022-0736(13)00071-X: 10.1016/j.jelectrocard.2013.03.006. [Epub ahead of print]         PMD: 23583015 (Publied - as supplied by publisher]       Related clations         Reges       Impact of multivessel disease on myocardial perfusion and survival among patients undergoing         3       primary perculaneous coronary intervention with glycoprotein libitia inhibitors.         De Luca G, Gibson M, Cutlip D, Huber K, Dudek D, Belland F, Noc M, Maiol M, Zorman S, Zeymer U, Ardioass Dis. 2013 Mart 106(3):156-61. doi: 10.1016/j.acvd.2012.12.007. Epub 2013 Apr 2.         Mult: 194 years       An Optimal Combination for EVAR. Low Profile Endograft Body and Continuous Spiral Stent Limbs.         Aged: 66+ years       An Optimal Combination for EVAR. Low Profile Endograft Body and Continuous Spiral Stent Limbs. <td><b>Text availability</b><br/>Abstract available<br/>Free full text available</td> <td>Sustained safety and effectiveness of pacifiaxel-eluting stents for femoropopileal lesions: two-year     follow up from the 7 liver DTV randomized and elucia arm clinical studies</td> <td>Download Cs</td>                                                                                                    | <b>Text availability</b><br>Abstract available<br>Free full text available | Sustained safety and effectiveness of pacifiaxel-eluting stents for femoropopileal lesions: two-year     follow up from the 7 liver DTV randomized and elucia arm clinical studies                                                                                                    | Download Cs                                                                                                    |
| Publication       clear       Scheinert D, Zeller T.       J Am Coll Cardiol. 2013 Apr 10. doi:pit: 50735-1097(13)01414-9. 10.1016/ij.acc.2013.03.034. [Epub ahead of print]       PinD: 23832437 [Public 2383243]       Database: Select       Database: Select       Image: Select       Image:                                                                                                    | Full text available                                                        | Dake MD Ansel GM Jaff MR Ohki T Saxon RR Smouse HB Snyder SA O'Leary EF Tene G                                                                                                    |                                                                                                    |
| Jame Coll Cardiol. 2013 Apr 10. doipil: S0725-1097(13)01414-9. 10.1016/j.jacc.2013.03.034 [Epub ahead of print]       Database: Select         Ivers       PMID: 23582245 [Bubblack_ac_ac_unclined herublicher]       PMID: 23582245 [Bubblack_ac_ac_unclined herublicher]         Species       Huge ST elevation and ventricular arrhythmias in vasospastic angina diagnosed by Holter monitoring.       Search details         Species       Jetro cardiol. 2013 Apr 10. doipil: S0022-0736(13)0007+X. 10.1016/j.jelectrocard.2013.03.006. [Epub ahead of print]       Search details         PMID: 23582015 [PubMed - as supplied by publisher]       Related challons       Search details         English       Impact of multivessel disease on myocardial perfusion and survival among patients undergoing       Search         Search       Search       Search         Search       Search       Search         Search       Search       Search         Search       Search       Search         Search       Search       Search         Search       Search       Search         Search       Search       Search         Search       Search       Search         Search       Search       Search         Search       Search       Search         Search       Search       Search         Search                                                                                                    | Publication                                                                | Scheinert D, Zeller T.                                                                                                    | Find related data                                                                                                |
| 5 years       PMID: 23983245 BinAled_as subbled       Find terms         10 years       Exelated citations       Term in clipboard       Find terms         2 wars       Mugnal G, Marchese G, Fede A, Vassanelli C.       Second A, Vassanelli C.       Second A, Vassanelli C.         3 perinary percubated 2013 00071-X: 10.1016/j.jelectrocard 2013 03.006. [Epub ahead of print]       PMID: 23933015 [PubMed - as supplied by publisher]       Search details       ("angloplasty" [MeSH Terms] OR "angloplasty" [MeSH Terms] OR "angloplasty" [Dest] : "2013/04 / 16" [Path]         Ages       De Luca G, Gibson M, Cuttip D, Huber K, Dudek D, Belland F, Noc M, Maloi M, Zorman S, Zeymer U, Secco GG, Mesquita Gabriel H, Emre A, Arntz HR, Rakowski T, Gyongyosi M, Hof AW; EGYPT Cooperation.       Recent activity       Recent activity       Recent activity       Recent activity       Q angloplasty AND (Tast 5 years" [PDat]) (16725)       PuMD: 23582677 [PubMed - as supplied by                                                                                                    | lates                                                                      | J Am Coll Cardiol. 2013 Apr 10. doi:pii: S0735-1097(13)01414-9. 10.1016/j.jacc.2013.03.034. [Epub ahead of print]                                                                                                    | Database: Select -                                                                                               |
| 10 years       Lutan Linking       Lutan Linking       Lutan Linking         Clustom range       Huge ST elevation and ventricular arrhythmias in vasospastic angina diagnosed by Holter monitoring.       Search details         Species       J Electrocardiol. 2013 Apr 10. doi:pit: S0022-0736(13)00071-X. 10.1016/j.jelectrocard 2013 03.006. [Epub ahead of print]       Search details         Ditter Animals       PMID: 22583015 [PubMed - as supplied by publisher]       Search details         English       Impact of multivessel disease on myocardial perfusion and survival among patients undergoing       Search         primary percutaneous coronary intervention with glycoprotein lib/lila inhibitors.       De Luca G, Gibson M, Cutlip D, Huber K, Dudek D, Belland F, Noc M, Maioli M, Zorman S, Zeymer U, Secco GG, Mesquita Gabriel H, Emre A, Arntz HR, Rakowski T, Gyongyosi M, Hof AW, EGYPT       Search       Search         Couchet G, Maurel B, Sobocinski J, Hertault A, Le Roux M, Azzaoui R, Haulon S.       Luru Off Cleas       angioplasty AND (Tast 5 years'[PDat]) (16725)         Vider, Diversional       Couchet G, Maurel B, Sobocinski J, Hertault A, Le Roux M, Azzaoui R, Haulon S.       Type 1 diabetes is increasing in very young children, but is the real reason ref PubMe         Vider Diversional       PhilD: 25582343 [PubMed - as supplied by publisher]       PubMe         Lear all       4.       Couchet G, Maurel B, Sobocinski J, Hertault A, Le Roux M, Azzaoui R, Haulon S.       Type 1 diabetes is increasing in very young children, but is the real rea                                                                                                    | o years                                                                    | PMD: 23583245 Publied, as supplied by publisher.                                                                                                    |                                                                                                    |
| Justom range       Huge ST elevation and ventricular arrhythmias in vasospastic angina diagnosed by Holter monitoring.       Search details         Sipecies       J Electrocardiol. 2013 Apr 10. dorpit: S0022-0736(13)00071-X. 10.1016/j.jelectrocard 2013.03.006. [Epub ahead of print]       Search details         Other Animals       PMID: 23583015 [PubMed - as supplied by publisher]       Related clations       Search details         English       Impact of multivessel disease on myocardial perfusion and survival among patients undergoing       Search       Search         3       primary percutaneous coronary intervention with glycoprotein lib/lila inhibitors.       De Luca G, Gibson M, Cutlip D, Huber K, Dudek D, Belland F, Noc M, Maioli M, Zorman S, Zeymer U, Secco GG, Mesquita Gabriel H, Emre A, Arniz HR, Rakowski T, Gyongyosi M, Hof AW, EGYPT       Search       Search         Cooperation.       An Optimal Combination for EVAR. Low Profile Endograft Body and Continuous Spiral Stent Limbs.       Imm in dipboard       Imm of flats 5 years ("Pouble")         Vidu: 194 years       4.       Couchet G, Maurel B, Sobocinski J, Hertault A, Le Roux M, Azzaoui R, Haulon S.       Eur J Vasc Endowase Surg. 2013 Apr 10. dot pit: S1078-5884(13)00223-2. 10.1016/j.eys.2013.03.022. [Epub ahead of print]       Imm of clase to reinver /PoubM         Vidu: 194 years       An Optimal Combination for EVAR. Low Profile Endograft Body and Continuous Spiral Stent Limbs.       Imm of global sin foreasing in very young children, but is the real reason ref PubM         Vidu: 194. Lac acted clat                                                                                                    | 0 years                                                                    |                                                                                                    |                                                                                                    |
| Species       2       Mugnal G, Marchese G, Fede A, Vassanelli C.<br>J Electrocardiol. 2013 Apr 10. doi:pit: S0022-0736(13)00071-X. 10.1016/j.jelectrocard.2013.03.006. [Epub ahead of<br>prind]<br>PMID: 23583015 [PubMed - as supplied by publisher]<br>Related citations       Search details         Citer Animals       Impact of multivessel disease on myocardial perfusion and survival among patients undergoing<br>primary percutaneous coronary intervention with glycoprotein lib/lila inhibitors.<br>De Luca G, Gibson M, Cutlip D, Huber K, Dudek D, Belland IF, Noc M, Maioli M, Zorman S, Zeymer U,<br>Search       Search       Search         Ages       De Luca G, Gibson M, Cutlip D, Huber K, Dudek D, Belland IF, Noc M, Maioli M, Zorman S, Zeymer U,<br>Secco GG, Mesquita Gabriel H, Enre A, Arniz HR, Rakowski T, Gyongyosi M, Hof AW, EGYPT<br>Cooperation.<br>Arch Cardiovasc Dis. 2013 Mar:106(3):155-61. doi: 10.1016/j.acvd.2012.12.007. Epub 2013 Apr 2.<br>PMID: 23582677 [PubMed - In process]<br>Related citations<br>Related citations<br>Related citations<br>Related citations<br>Related citations<br>Related citations<br>Related citations<br>Related citations<br>Related citations<br>Related citations<br>Related citations       Search       Search         An Optimal Combination for EVAR: Low Profile Endograft Body and Continuous Spiral Stent Limbs.<br>Show additional filters        An Optimal Combination for EVAR: Low Profile Endograft Body and Continuous Spiral Stent Limbs.<br>Eur J Vasc Endowasc Surg. 2013 Apr 10. doi:pit: S1078-5884(13)00223-2. 10.1016/j.eys.2013.03.022. [Epub ahead<br>of print]<br>PMID: 23582343 [PubMed - as supplied by publisher]<br>Related citations               22207452[uid] AND (Tast 5 years"[PDat]) (                                                                                                    | Justom range                                                               | Huge ST elevation and ventricular arrhythmias in vasospastic angina diagnosed by Holter monitoring.                                                                                                    |                                                                                                    |
| Jumans       Jelectrocardiol. 2013 Apr 10. dot.pit: S0022-0736(13)00071-X. 10.1016/ij.jelectrocard 2013.03.006. [Epub ahead of print]       "angioplasty" [All Titls] AND         Dther Animals       PMID: 23583015 [PubMed - as supplied by publisher]       "angioplasty" [All Titls] ) AND         English       Impact of multivessel disease on myocardial perfusion and survival among patients undergoing       "angioplasty" [All Titls] ) AND         Ages       Impact of multivessel disease on myocardial perfusion and survival among patients undergoing       Search         Search       Search       Search         Search       Search       Search         Search       Search       Search         Search       Search       Search         Search       Search       Search         Search       Search       Search         Search       Search       Search         Search       Search       Search         Search       Search       Search         Search       Search       Search       Search         Search       Search       Search       Search         Search       Search       Search       Search         Search       Search       Search       Search       Search         Search       Searal       Search<                                                                                                    | Species                                                                    | <ol> <li>Mugnai G, Marchese G, Fede A, Vassanelli C.</li> </ol>                                                                                                    | Search details                                                                                                   |
| inglish       Impact of multivessel disease on myocardial perfusion and survival among patients undergoing       Sector         inglish       primary percutaneous coronary intervention with glycoprotein lib/lila inhibitors.       Search       See more         Shild: birth-18 years       De Luca G, Gibson M, Cutlip D, Huber K, Dudek D, Bellandi F, Noc M, Maloi M, Zorman S, Zeymer U, Secco GG, Mesquita Gabriel H, Emre A, Amtz HR, Rakowski T, Gyongyosi M, Hof AW; EGYPT Cooperation.       Search       See more         Arch Cardiovasc Dis. 2013 Mar;106(3):155-61. doi: 10.1016/j.acvd.2012.12.007. Epub 2013 Apr 2.       PMID: 23582677 [Publied - in process]       Recent activity       Recent activity         ged: 65+ years       nore       An Optimal Combination for EVAR: Low Profile Endograft Body and Continuous Spiral Stent Limbs.       Type 1 diabetes is increasing in very young children, but is the real reason ref       Public 23582343 [Publied - as supplied by publisher]         Related citationa       Film: 23582343 [Publied - as supplied by publisher]       Proventing Low Birthweight: 25 years, prenatal risk, and the failure to reinver Public to reinver Public to rei                                                                                                    | lumans<br>Dher Animals<br>anguages                                         | J Electrocardiol. 2013 Apr 10. doi:pii: S0022-0736(13)00071-X. 10.1016/j.jelectrocard.2013.03.006. [Epub ahead of<br>print]<br>PMID: 22583015 [PubMed - as supplied by publisher]<br><u>Related citations</u>                                                                                             | ("angioplasty"[MeSH Terms] OR<br>"angioplasty"[All Fields]) AND<br>("2008/04/18"[PDat] : "2013/04<br>/16"[PDat]) |
| Impact of multivessel disease on myocardial perfusion and survival among patients undergoing       Impact of multivessel disease on myocardial perfusion and survival among patients undergoing         3.       primary percutaneous coronary intervention with glycoprotein liblia inhibitors.       Search         See more       Search       See more         Child: birth-18 years       De Luca G, Gibson M, Cutlip D, Huber K, Dudek D, Bellandi F, Noc M, Maioli M, Zorman S, Zeymer U,       Search       See more         Valut: 19-44 years       Ach Cardiovasc Dis. 2013 Mar; 106(3); 155-61. doi: 10.1016/j.scvd.2012.12.007. Epub 2013 Apr 2.       PMID: 23582677 [Publed - In process]       Recent activity       Recent activity         Reided citations       Tum Off Cleas       angioplasty AND ("last 5 years" [PDat]) (16725)       Publed         Quera all       4.       Couchet G, Maurel B, Sobocinski J, Hertault A, Le Roux M, Azzaoui R, Haulon S.       Type 1 diabetes is increasing in very young children, but is the real reason ref       Publed         Show additional filters       If Cardiac arrest and cardial insuffiency as result of thyrotoxicosis.1       Proventing Low Birthweight: 25 years, prenatal risk, and the falure to reinver PubM                                                                                                    | English                                                                    |                                                                                                    |                                                                                                    |
| <ol> <li>primary percutaneous coronary intervention with glycoprotein Itbillia inhibitors.<br/>De Luca G, Gibson M, Cutlip D, Huber K, Dudek D, Bellandi F, Noc M, Maloli M, Zorman S, Zeymer U,<br/>Secco GG, Mesquita Gabriel H, Emre A, Arntz HR, Rakowski T, Gyongyosi M, Hof AW; EGYPT<br/>Cooperation.<br/>Arch Cardiovasc Dis. 2013 Mar; 106(3):155-61. doi: 10.1016/j.acvd.2012.12.007. Epub 2013 Apr 2.<br/>PHID: 23582677 [Publied - In process]<br/>Related citations Tem in clipboard</li> <li>Couchet G, Maurel B, Sobocinski J, Hertault A, Le Roux M, Azzaoui R, Haulon S.<br/>Eur J Vasc Endovasc Surg. 2013 Apr 10. doi:pii: S1078-5884(13)00223-2. 10.1016/j.ejvs.2013.03.022. [Epub ahead<br/>of primit<br/>PHID: 23582343 [Publied - as supplied by publisher]<br/>Related citations</li> <li>Cardiac arrest and cardial insuffiency as result of thyrotoxicosis.]</li> <li>Cardiac arrest and cardial insuffiency as result of thyrotoxicosis.]</li> </ol>                                                                                                    | more                                                                       | Impact of multivessel disease on myocardial perfusion and survival among patients undergoing                                                                                                    |                                                                                                    |
| <ul> <li>Interl. 2 interl. 2 3 months Adult: 194 years Adult: 194 year</li></ul> | Ages<br>Child: birth-18 years                                              | <ol> <li>prmary percutaneous coronary intervention with glycoprotein lib/lia inhibitors.</li> <li>De Luca G, Gibson M, Cutlip D, Huber K, Dudek D, Bellandi F, Noc M, Maloli M, Zorman S, Zeymer U,<br/>Secco GG, Mesquita Gabriel H, Emre A, Arntz HR, Rakowski T, Gyongyosi M, Hof AW; EGYPT</li> </ol> | Search See more                                                                                                  |
| Adduit: 19-44 years       And Cardiovasc Dis. 2013 Mar; 100(2); 150-61. doi: 10.1010/j.acvd.2012.12.007. Epub 2013 Apr 2.       Turn Off Clear         Adduit: 19-44 years       PMID: 23582777 [PubMed - in process]       angioplasty AND ("last 5 years" [PDat])       (16725)         An Optimal Combination for EVAR: Low Profile Endograft Body and Continuous Spiral Stent Limbs.       Type 1 diabetes is increasing in very young children, but is the real reason ref       PubM: 23582343 [PubMed - in process]         Show additional filters       Clear all       4.       Couchet G, Maurel B, Sobocinski J, Hertault A, Le Roux M, Azzaoui R, Haulon S.       Type 1 diabetes is increasing in very young children, but is the real reason ref       PubM         Show additional filters       PMID: 23582343 [PubMed - as supplied by publisher]       PubM       22207452[uid] AND ("last 5 years" [PDat]) (         PMID: 23582343 [PubMed - as supplied by publisher]       Related citations       Preventing Low Bintweight: 25 years, prenatal risk, and the failure to reinver PubM         ICardiac arrest and cardial insuffiency as result of thyrotoxicosis 1       12       21889122[uid] (1)       21889122[uid] (1)                                                                                                    | Adult: 19+ years                                                           | Cooperation.                                                                                                    | Recent activity                                                                                                  |
| Aged: 65+ years<br>more       Related citations       Term in clobeard       Public         An Optimal Combination for EVAR: Low Profile Endograft Body and Continuous Spiral Stent Limbs.       Image: Courter G, Maurel B, Sobocinski J, Hertault A, Le Roux M, Azzaoui R, Haulon S.<br>Eur J Vac Endovace Surg. 2013 Apr 10. doi:pit: S1078-5884(13)00223-2: 10.1016/j.ejvs.2013.03.022. [Epub ahead<br>of print]<br>PMID: 23582343 [PubMed - as supplied by publisher]<br>Related citations       Image: Type 1 diabetes is increasing in very young<br>children, but is the real reason ref PubMed         Image: Courter G, Maurel B, Sobocinski J, Hertault A, Le Roux M, Azzaoui R, Haulon S.<br>Eur J Vac Endovace Surg. 2013 Apr 10. doi:pit: S1078-5884(13)00223-2: 10.1016/j.ejvs.2013.03.022. [Epub ahead<br>of print]<br>PMID: 23582343 [PubMed - as supplied by publisher]<br>Related citations       Image: Preventing Low Birthweight: 25 years,<br>prental risk, and the failure to reinver PubMed         Image: Cardiac arrest and cardial insuffiency as result of thyrotoxicosis.1       Image: Cardiac arrest and cardial insuffiency as result of thyrotoxicosis.1                                                                                                    | Adult: 19-44 years                                                         | Arch Carolovasc Dis. 2013 Mar,106(3):155-01. doi: 10.1016/j.acvd.2012.12.007. Epub 2013 Apr 2.<br>PMID: 23582677 [PubMed - in process]                                                                                                    | Turn Off Clea                                                                                                    |
| An Optimal Combination for EVAR: Low Profile Endograft Body and Continuous Spiral Stent Limbs.     A Couchet G, Maurel B, Sobocinski J, Hertault A, Le Roux M, Azzaoui R, Haulon S.     Eur J Vasc Endovasc Surg. 2013 Apr 10. doi:pii: S1078-5884(13)00223-2. 10.1016/j.ejvs.2013.03.022. [Epub ahead     of print]     PMID: 23582343 [PubMed - as supplied by publisher]     Related citations     [Cardiac arrest and cardial insuffiency as result of thyrotoxicosis.]     [Cardiac arrest and cardial insuffiency as result of thyrotoxicosis.]                                                                                                    | Aged: 65+ years<br>more                                                    | Related citations I kern in clipboard                                                                                                    | Q angioplasty AND ("last 5 years"[PDat])<br>(16725) PubM                                                         |
| Zear all       4. Couchet G, Maurel B, Sobocinski J, Hertault A, Le Roux M, Azzaoui R, Haulon S.<br>Eur J Vasc Endovasc Surg. 2013 Apr 10. doi:pii: S1078-5884(13)00223-2. 10.1016/j.ejvs.2013.03.022. [Epub ahead<br>of print]       children, but is the real reason ref PubM         Show additional filters       PMID: 23582343 [PubMed - as supplied by publisher]<br>Related citations       22207452[uid] AND ("last 5 years,"<br>prenatal risk, and the failure to reinver PubM         If Cardiac arrest and cardial insuffiency as result of thyrotoxicosis.]       Q 21889122[uid] (1)                                                                                                    |                                                                            | An Optimal Combination for EVAR: Low Profile Endograft Body and Continuous Spiral Stent Limbs.                                                                                                    | Type 1 diabetes is increasing in very young                                                                      |
| Show additional filters of yeas: Endowase Solidy. 2013 April 10. doi:pit: 510/2-3064 (15)/02/23-2. 10.10 top;eys/2013/03/02/2 (Epublianed) 22207452[uid] AND ("last 5 years" ("PDat]) ( PubM PMID: 23582343 [PubMed - as supplied by publisher] Related citations I Cardiac arrest and cardial insuffiency as result of thyrotoxicosis.] I Cardiac arrest and cardial insuffiency as result of thyrotoxicosis.] I Cardiac arr       | <u>Clear all</u>                                                           | <ol> <li>Couchet G, Maurel B, Sobocinski J, Hertault A, Le Roux M, Azzaoui R, Haulon S.<br/>Eur. Lines Endowers Surg. 2013 April 4 doi:nii: 61079.5994(3300233.3.4).1016/j.com.0010.000.//Fault about 1.000</li> </ol>                                                                                    | children, but is the real reason ref PubM                                                                        |
| Related citations      Proventing Low Rirthweight 25 years,     prenatal risk, and the failure to reinver PubM      ICardiac arrest and cardial insuffiency as result of thyrotoxicosis.]      Q 21889122[uid] (1)                                                                                                    | Show additional filters                                                    | eur y vaso en uwaso surg. 2013 Apri 10. oorpii: S1078-5884(13)00223-2, 10. 1016(j.e)(8.2013)03.022. [Epub Bhead<br>of print]<br>PMID: 2582343 (Phiblient, as sunnlied by nublished                                                                                                    | Q 22207452[uid] AND ("last 5 years"[PDat]) (<br>PubM                                                             |
| [Cardiac arrest and cardial insuffiency as result of thyrotoxicosis.] Q 21889122[uid] (1)                                                                                                    |                                                                            | r moli zooczeg ir uomeu - os suppreu oj puorarenj<br>Related citationa                                                                                                    | Preventing Low Birthweight: 25 years,<br>prenatal risk, and the failure to reinver PubM                          |
|                                                                                                    |                                                                            | [Cardiac arrest and cardial insuffiency as result of thyrotoxicosis.]                                                                                                    | Q 21889122[uid] (1)                                                                                              |

 Permite guardar los artículos seleccionados de las diferentes búsquedas para después poder manipularlas: imprimirlas, guardarlas, enviarlas, etc.

• Al seleccionar esta opción en la pantalla aparece un mensaje en verde y un icono y al lado el número de documentos guardados

 En los artículos que están en el portapapeles aparece en naranja la leyenda ltem in clipborad

• Permiten guardar hasta 500 referencias durante 8 horas, para recuperarlas pinchar sobre el icono

22

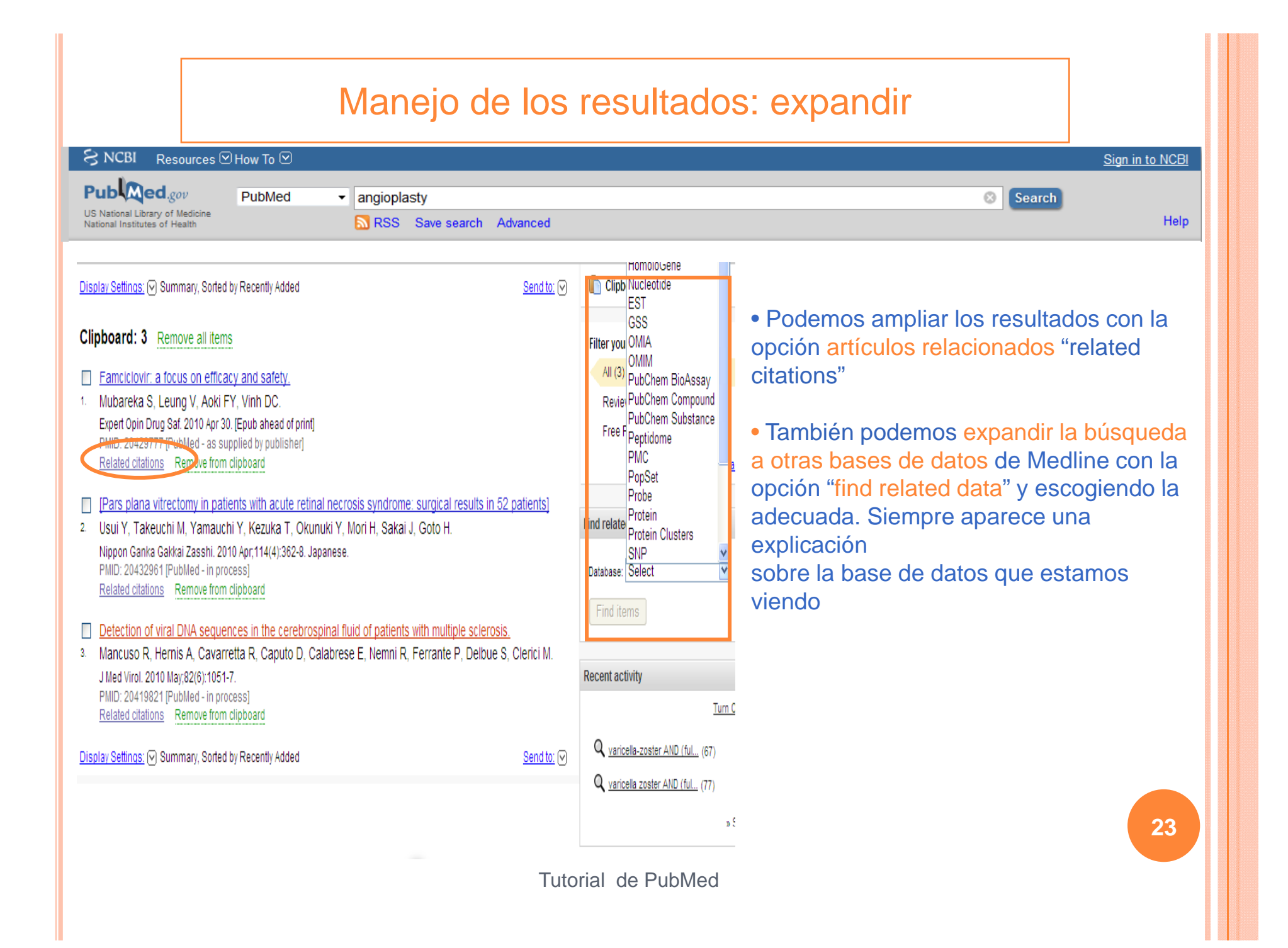

### Los Detalles (Search details)

| SNCBI Resources                                                                                                    | How To 🖸                                                                                                    |                                                                                                    |                                                                                                    | Sign in to NCBI                                                                                                    |
|----------------------------------------------------------------------------------------------------|----------------------------------------------------------------------------------------------------|----------------------------------------------------------------------------------------------------|----------------------------------------------------------------------------------------------------|----------------------------------------------------------------------------------------------------|
| Public gov<br>US National Library of Medicine<br>National Institutes of Health                                                                                                    | PubMed -                                                                                                    | angioplasty                                                                                                    | Advanced                                                                                                    | Search Help                                                                                                    |
| An outbreak of varicella in staff n Saidel-Odes L, Borer A, Riesenbi<br>Scand J Infect Dis. 2010 Apr 29. [Epub<br>PhID: 20429711 [PubMed - as supplie<br>Related citations Intravenous administration of vita Schencking M, Sandholzer H, Fre<br>Med Sci Mont. 2010 Apr 28,16(5):CS5<br>PhID: 20424557 [PubMed - in process<br>Related citations Detection of viral DNA sequences<br>Related citations Detection of viral DNA sequences<br>Related citations Detection of viral DNA sequences<br>Related citations Coefficient of viral DNA sequences<br>Related citations Related citations Related citations Related citations No evidence of family history as z<br>Gatti A, Pica F, Boccia MT, De Ar<br>J Med Virol. 2010 May 28(6):1051-7.<br>PMID: 20419821 [PubMed - in process<br>Related citations Safety tolerability, and immunoge<br>Gatti A, Pica F, Boccia MT, De Ar<br>J Med Virol. 2010 May 28(6):1007-11.<br>PMID: 20419815 [PubMed - in process<br>Related citations Safety tolerability, and immunoge<br>NetWire Resources How To Pi<br>NetWire Resources How To Pi<br>NetWire Resources How | urses exposed to a patient with<br>erg K, Frenkel A, Sherlis R, Bou<br>ahead of print<br>ed by publisher]<br>min C in the treatment of herper<br>see T.<br>8-61.<br>]<br>sin the cerebrospinal fluid of pa<br>R, Caputo D, Calabrese E, Ner<br>a risk factor for herpes zoster in<br>toni F, Sabato AF, Volpi A.<br>]<br>enicity of zoster vaccine in subje<br>ino J, Li X, Coll KE, Stek JE, Sch<br>print]<br>d by outblisher!<br>(angioplasty<br>Advanced<br>at 5 years Clear all<br>DR. "angioplasty"(All Field<br>OR. "angioplasty" (All Field<br>OR. "angioplasty" (All Field<br>OR. "angioplasty" (All Field<br>DR. "angioplasty" (All Field<br>DR. "angiopl | Inick L, Schlaeffer F.         Inick L, Schlaeffer F.         Ic neuralgia: two case reports.         Ients with multiple scierosis.         Ini R, Ferrante P, Delbue S, Clerici M.         patients with post-herpetic neuralgia.         cts with a history of herpes zoster.         lienger K, Chan IS, Silber JL. | 945 free full-text articles in PubMed Central<br>• Early detection of Varicella-Zoster vius<br>(VZV)-specific T-cels before ser(Virol J. 2010)<br>• Improving the yeast two-hybrid system with<br>permutated fusions protecting (Proteins 62.0010)<br>• Outbreak of chickenpox in a refugee camp of<br>northern Thaland. [Confl Heath. 2010]<br>• See al (945)<br>Find related data<br>Database: Select<br>Find items<br>Search details<br>("herpeavirus 3, human" [MeSH<br>Terms] OR "human herpeavirus<br>S" (All Fields]<br>OR "chickenpox" [MeSH Terms]<br>OR "chickenpox" [MeSH Terms]<br>© Search details | <list-item><list-item><list-item><list-item><list-item></list-item></list-item></list-item></list-item></list-item> |

#### Rss

• Permite configurar una búsqueda como una dirección web estable que se puede añadir a favoritos o agregar a un lector de canales rss

| S NCBI Resources                                                                     | How To 🖸                                                                                                    |                                                                                                    |                                                                                                    | Sign in to NCBI                                                                                                    |                                                                                                    |
|--------------------------------------------------------------------------------------|----------------------------------------------------------------------------------------------------|----------------------------------------------------------------------------------------------------|----------------------------------------------------------------------------------------------------|----------------------------------------------------------------------------------------------------|----------------------------------------------------------------------------------------------------|
| Pub Med.gov                                                                          | PubMed  - "Angioplasty/rehabilitation"[M                                                                                                    | lesh]                                                                                                    |                                                                                                    | Search                                                                                                    |                                                                                                    |
| US National Library of Medicine<br>National Institutes of Health                     | RSS Save search Advar                                                                                                    | iced                                                                                                    |                                                                                                    | Help                                                                                                    |                                                                                                    |
| Show additional filters<br>Article types<br>Clinical Trial<br>Review<br>more         | RSS Settings<br>Search: "Angioplasty/rehabilitation"[Mesh]<br>Number of items displayed:<br>15<br>Feed name:<br>"Angioplasty/rehabilitation"[Mesh]<br>Create RSS                                                                                                    | Sorted by Recently Added<br><< First<br>2563-6 doi: 10.1055/s-0032-1                                                                                                    | <u>Send to:</u> ♥ t < Prev Page 1 of 8 Next > Last >> 1327325 Epub 2012 Nov 27 Review.                                                                                                    | Filters: Manage Filters Titles with your search terms Effect of different sessions of cardiac rehabilitation or [Eur J Phys Rehabil Med. 2009] Advanced rehabilitation nursing care of coronary angioplasty patients [J Adv Nurs. 1993]                                                                                                    |                                                                                                    |
| Abstract available<br>Free full text available<br>Full text available<br>Publication | German. No abstract available.<br>PMID: 23188636 [PubMed - indexed for MED<br>Related citations<br>Ambulatory surveillance of patients ref                                                                                                    | LINE]                                                                                                    | Subscribe to this feed using Subscribe to this feed using Always use Live Bookmarks to subscribe to feeds.                                                                                                    | •<br>be Now                                                                                                    |                                                                                                    |
| dates<br>5 vears                                                                     | 2. <u>a feasibility study.</u><br>Alter DA, Habet I, Crase SL, Fair T, Ki                                                                                                    | ornan D. Clark W. E                                                                                                    |                                                                                                    |                                                                                                    |                                                                                                    |
| 10 years<br>Custom range                                                             | Can J Cardiol. 2012 Jul-Aug;28(4):497-501.<br>PMID: 22480901 [PubMed - indexed for MED<br>Related citations                                                                                                    | doi: 10.1016/j.cjca.201                                                                                                    | ubmed: "angioplasty/rehabil<br>CB: db=pubmed; Term="Angioplasty/rehabilitation"[Mesh]<br>ports and the heart - new insights].                                                                                                    |                                                                                                    | Pub                                                                                                    |
| Humans<br><u>Clear all</u><br><u>Show additional filters</u>                         | <ul> <li>A prospective examination of disease r</li> <li>Gravely S, Reid RD, Oh P, Ross H, Ste<br/>Through Automatic Referral Evaluation<br/>Can J Cardiol. 2012 Jul-Aug;28(4):490-6. do<br/>PMID: 22424663 [PubMed - indexed for MED<br/>Related citations</li> </ul> | management progra<br>wart DE, Grace SL;<br>(CRCARE) Investit<br>i: 10.1016/j.cjca.2012.C<br>LINE)                                                                                                    | hiemetelonurnals<br>ports and the heart - new insights].<br>sch Med Wochenschr. 2012 Dec;137(49):2563-6<br>nthors: Totzeck M, Predel HG<br>MD: 23188636 (PubMed - indexed for MEDLINE)                                                                                                    |                                                                                                    | Related Articles                                                                                                    |
|                                                                                      | <ul> <li>[Do sport programmes lower mortality :</li> <li>Völker K.<br/>Dtsch Med Wochenschr. 2012 Jan;137(1-2):<br/>No abstract available.<br/>PMID: 22234800 [PubMed - indexed for MED<br/><u>Related citations</u></li> </ul>                                        | and morbidity in pat<br>15. doi: 10.1055/s-003:<br>LINE] Car<br>Automatical Automatical Automati | mbulatory surveillance of patients referred for cardia<br>ILE EVICE<br>mbulatory surveillance of patients referred for cardiac reh<br>in J Cardiol. 2012 Jul-Aug:28(4):497-501<br>thors: Alter DA, Habot J, Grace SL, Fair T, Kiernan D, Clark W,                                                                                                    | ic rehabilitation following cardiac hospitalization: a feasibility stur<br>abilitation following cardiac hospitalization: a feasibility study.<br>Fell D                                                                                                    | <b>dy.</b><br><u>Related Articles</u>                                                                                                    |
|                                                                                      | <ul> <li>[Combined exercise training in men wit</li> <li>Svacinová H, Mrkvicová V, Pochmonov<br/>Vnitr Lek. 2011 Sep;57(9):764-71. Czech.</li> <li>PMID: 21957772 [PubMed - indexed for MED<br/>Related citations</li> </ul>                                           | h metabolic syndror<br>ha J, Rosenbergová                                                                                                    | sstract<br>CKGROUND: Our purpose was to examine the feasibility of in<br>CKGROUND: Spitalizations.<br>ETHODS: This study consists of 1208 consecutive referrals to<br>habilization, and adverse events while waing for carciac reh<br>sbullTS: Among the 1208 consecutive patients referred, only 4<br>nile an additional 18.9% of referred patients vere lost to follo<br>lie in the queue [13 of which were for cardiovascular hospita<br>spective). Among the 440 referred patients who were known<br>mets required cardiac hospitalization and 8 patients died. | mplementing an ambulatory surveillance system for monitoring patients ref<br>cardiac rehabilitation between October 2007 and April 2008. Patient attend<br>abilitation were tracked by telephone surveillance by a nurse.<br>14.7% attended cardiac rehabilitation; 36.4% of referred patients were know<br>w-up. Among the 456 referred patients who attended the cardiac rehabilit<br>zitations with no deaths), with mean waiting times of 20 days and 24 days<br>not to have attended any cardiac rehabilitation program, 114 (25.9%) had | erred to cardiac rehabilitation following cardiac<br>ance at cardiac rehabilitation, waiting times for cardiac<br>ın not to have attended any cardiac rehabilitation,<br>tition program, 19 (4.2%) experienced an adverse ever?,<br>mong those without and with adverse evers,<br>adverse clinical events while in the queue; 46 of these |
|                                                                                      | <ul> <li>[The coronary patient six months after</li> <li><u>study</u>].</li> <li>Pavy B, Tisseau A, Caillon M.</li> </ul>                                                                                                    | cardiac rehabilitatic co<br>att                                                                                                    | DNCLUSIONS: Ambulatory surveillance for cardiac rehabilitati<br>lend cardiac rehabilitation programs, underscores the import                                                                                                    | on referrals is feasible. The high adverse event rates in the queue, particula<br>tance of ambulatory referral surveillance systems for cardiac rehabilitation                                                                                                    | rly among patients who are referred but who do not<br>following cardiac hospitalizations.                                                                                                    |

### PubMed y Saludteca

| S NCBI Resources How To                                                                                                    |                                                                                                    | Sign in to NCBI                                 |
|----------------------------------------------------------------------------------------------------|----------------------------------------------------------------------------------------------------|-------------------------------------------------|
| Publed.gov PubMed   angioplasty                                                                                                    |                                                                                                    | Search                                          |
| National Institutes of Health                                                                                                    | ced                                                                                                    | Help                                            |
| Display Settings: () Abstract Send to: ()                                                                                                    | ELSEVIER<br>FULLTEXTARIALE                                                                                                    | Nuestra colección de revistas está conectada    |
| Rev Med Interne. 2010 Apr 27. [Epub ahead of print]                                                                                                    |                                                                                                    |                                                 |
| [RACAND syndrome associated with primary biliary cirrhosis.]                                                                                                    | Related citations                                                                                                    | • Esto permite acceder al texto completo se la  |
| [Article in French]                                                                                                    | <ul> <li>Raynaud's phenomenon, anticentromere antibodies,<br/>and divitel peopresis with LLAm Acad Dermatol. 2000.</li> </ul> | revista si la tenemos suscrita, o en su defecto |
| Abouzahir A, Badaoui M, Amezyane T, Fatihi J, Chahdi H, Albouzidi A, Mahassin F, Ghafir D, Ohayon V.                                                                                                    | and olgital necrosis with plann Acad Bernator. 2000                                                                           | al servicio de obtención de documentos de la    |
| Service de médecine interne B, hôpital militaire d'instruction Med-V 10000, Rabat, Maroc.                                                                                                    | autoimmune diseases] [Med Klin (Munich). 2002]                                                                                | biblioteca                                      |
| Abstract                                                                                                    | Primary billary cirrhosis-autoimmune hepatitis                                                                                | • Cuando un artículo nos interesa, para saber   |
| The acronym RACAND means the association of Raynaud's phenomenon, anticentromere antibodies and digital necrosis                                                                                                    | Review Office evaluation and treatment of                                                                                     | si lo tenemos hav que pinchar sobre el título v |
| winout digital sciences, it is a rate synonome recenny individualised. The association with primary official company of the second second s | Raynaud's phenomenon. [Cleve Clin J Med. 1995]                                                                                | luego ejecutar el botón de saludteca            |
| presented with recurrent episodes of fingers and toes necrosis. Clinical examination did not evidence digital sclerosis.                                                                                                    | • Review Review article: is there an optimal                                                                                  |                                                 |
| Anticentromere antibody titer was high. There was no oesophageal or lung involvement. A liver biopsy performed because of                                                                                                    | therapeutic regimen [[Aliment Pharmacol Ther. 2003]                                                                           |                                                 |
| moderate increase in liver enzymes showed histological lesions of primary biliary cirrhosis. Treatment with iloprost, platelet                                                                                                    | » See reviews   » See all                                                                                                    |                                                 |
| aggregation initiations and anticated drugs could not avoid amputation of several roles. It is possible that anticentromere<br>antibodies are directly toxic to vascular endothelial cells and result in a diffuse or localized vasculonathy. The association with                                                                                                    |                                                                                                    |                                                 |
| primary biliary cirrhosis is in favour of autoimmune condition of both vascular and ductular endothelial cells. Copyright © 2010                                                                                                    | Recent activity                                                                                                    |                                                 |
| Société nationale française de médecine interne (SNFMI). Published by Elsevier SAS. All rights reserved.                                                                                                    | Turn Off Clear                                                                                                    |                                                 |
| PMD: 20430487 [PubMed - as supplied by publisher]                                                                                                    | RACAND syndrome associated with primary                                                                                       |                                                 |
| H LinkOut - more resources                                                                                                    | biliary cirrhosis.]                                                                                                    | 22                                              |
|                                                                                                    |                                                                                                    |                                                 |
|                                                                                                    | Tutorial de PubMed                                                                                                    |                                                 |
|                                                                                                    |                                                                                                    |                                                 |

#### PubMed y Saludteca SNCBI Resources How To Sian in to NCBI Pub Med.gov PubMed angioplasty Search US National Library of Medicine National Institutes of Health RSS Save search Advanced Help Display Settings: (V) Abstract • Si disponemos del ScienceDirect @saludteca artículo a texto completo Arch Bronconeumol. 2009 Aug;45(8):366-70. Ep el sistema nos ofrecerá el [Double-lung transplantation in enlace Showing links for: [Article in Spanish] My Settings Alerts Browse Search López-Meseguer M, Román A, Monforte V, B [Double-lung transplantation in 15 patient: Quick Search All fields Servei de Pneumologia, Hospital General Univers López-Meseguer Barcelona, España, 🕜 search tips Journal/book title Archivos de bronconeumologia;45(8);366-70 Abstract ISSN:0300-2896 BACKGROUND: Pulmonary hypertension is PATIENTS AND METHODS: A retrospective Texto Completo 📩 PDF (187 K) 🚯 Export Citation 🖸 E-mail Article o Elsevier-Doyma. lung transplantation between 1994 and 200 RESULTS: Pulmonary hypertension was re Buscar en UpToDate The remaining causes were documented a Abstract Article Figures/Tables (2) Referenc Revisiones relacionadas con: [Dou scleroderma, and simple corrected conger with pulmonary hypertension] (Sol were 100, 50, and 67 mm Hg for systolic, d Archivos de Bronconeumología Salud de Badajoz, Hospital Virgen output; and 20.9 Wood units for total pulmo Volume 45, Issue 8, August 2009, Pages 366-370 por favor mantenga una sesion de lung transplantation was 5.9 years (range, mean 6-minute walk distance was 204 m ( Búsquedas Expertas and 9 (60%), 7 (46%), and 6 (40%) were sti doi:10.1016/j.arbres.2008.11.007 | How to Cite or Link o Búsquedas Expertas y Filtros Using DOI transplantation is a therapeutic option that, Copyright © 2008 SEPAR Published by Elsevier España medical treatment for pulmonary hypertens · Complete su búsqueda -Castellano S.L. o Excelencia Clínica - Metabuscador Permissions & Reprints PMID: 19410347 [PubMed - indexed for MEDLINE] [Double-lung transplantation in 15 o Buscar artículo [Double-lung trans Original Publication Types, MeSH Terms, Sul 27 hypertension] en Google Académi

| <b>Excess ourses Of How To Of Control Acceleration of Median Provided Sources (Service In Median Control Acceleration of Median Control Acceleration of Median Control Acceleration Median Control Acceleration Control Acceleration Median Control Acceleration Median Control Acceleration Median Control Acceleration Median Control Acceleration Median Control Acceleration Median Control Acceleration Median Control Acceleration Median Control Acceleration Median Acceleration Median Control Acceleration Median Control Acceleration Median Control Acceleration Median Control Acceleration Median Control Acceleration Median Control Acceleration Median Control Acceleration Median Control Accel</b>            |                                                                                                    | PubMed y Saludteca                                                                                                    |                                                                                                    |
|----------------------------------------------------------------------------------------------------|----------------------------------------------------------------------------------------------------|----------------------------------------------------------------------------------------------------|----------------------------------------------------------------------------------------------------|
|                                                                                                    | S NCBI Resources How To S                                                                                                    |                                                                                                    | Sign in to NCBI                                                                                                    |
| <ul> <li>Solicitade Documentos</li> <li>Solicitade Documentos</li> <li>Solicitade Documentos&lt;</li></ul> | US National Library of Medicine<br>National Institutes of Health                                                                                                    | rch Advanced                                                                                                    | Help                                                                                                    |
| • Complete su busqueda - Castellano       VOLUME: 48         • Excelencia Clínica - Metabuscador Evidencia Científica - Buscar Revista:       ISSUE: 23         Primary biliary cirrhosis-autoimmune hepatitis overlap syndrome concomitant<br>with systemic sclerosis, immune thrombocytopenic purpura,       START PAGE: 2019         PUBLICATION DATE: 2009       PUBLICATION DATE: 2009                                                                                                    | Description         Description         Inversion         Inversion <t< th=""><th>Solicitud de Documente   Image: Solicitud de Alcántare   Image: Solicitud de Alcántare  &lt;</th><th>• Si NO disponemos del artículo a texto completo el sistema nos ofrecerá un enlace al formulario que permitirá solicitarlo directamente a la biblioteca</th></t<> | Solicitud de Documente   Image: Solicitud de Alcántare   Image: Solicitud de Alcántare  < | • Si NO disponemos del artículo a texto completo el sistema nos ofrecerá un enlace al formulario que permitirá solicitarlo directamente a la biblioteca |

#### PUBMED Y SALUDTECA: ACCESO AL FORMULARIO DE SOLICITUD DE ARTÍCULOS (OTRAS FUNCIONES)

•

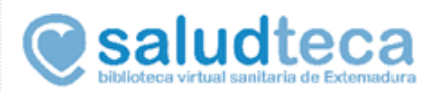

Log-off

#### Showing links for:

#### Datos de la Referencia

[Patient with TDS and lower urinay tract symptoms (LUTS)]. Romero-Otero Archivos espanoles de urologia;66(7);657-62 ISSN:0004-0614

#### Solicitud de Documentos

Solicitud de Decumentos

#### Buscar en UpToDate

- Revisiones relacionadas con: [Patient with TDS and lower urinay
- tract symptoms (LUTS)]. (hay que tener abierto UpToDate)

#### Complete su búsqueda

- Buscar [Patient with TDS and lower urinay tract symptoms (#OTS)].
- en Google Académico
- Ø Google Académico Autor
- Select an option below

Copyright (c) 2013 Ovid Technologies, Inc.

Desde el mismo
 Formulario se pueden
 lanzar búsquedas en
 UptoDate y Google
 Académico

#### Otras herramientas interesantes

Resources 🕑 How To 🕑 S NCBI Sign in to NCBI Pub Med.gov PubMed Search angioplasty US National Library of Medicine RSS Save search Advanced Help National Institutes of Health SNCBI Resources 🛛 How To 🖸 Sign in to NCBI Pub Med.gov PubMed -• Desde la página de inicio de PubMed US National Library of Medicine National Institutes of Health Advanced podemos acceder también a otras PubMed PubReader herramientas y recursos: Tutoriales, PubMed comprises more than 22 million citations for biomedical literature from MEDLINE, life science journals, and online books. Citations may include links to Artículos a texto completo, a un A whole new way full-text content from PubMed Central and publisher web sites. to read scientific literature at Buscador de Citas, Ensayos clínicos, PubMed Central Medicina basada en Evodencias, etc. Using PubMed PubMed Tools More Resources PubMed Quick Start Guide PubMed Mobile MeSH Database Full Text Articles Single Citation Matcher Journals in NCBI Databases PubMed FAQs Batch Citation Matcher **Clinical Trials** PubMed Tutorials **Clinical Queries** E-Utilities Topic-Specific Queries LinkOut New and Noteworthy 🔊 You are here: NCBI > Literature > PubMed Write to the Help Desk GETTING STARTED RESOURCES POPULAR FEATURED NCBI INFORMATION NCBI Education Chemicals & Bioassays PubMed Genetic Testing Registry About NCBI NCBI Help Manua Data & Software Nucleotide PubMed Health Research at NCBI NCBI Handbook DNA & RNA BLAST GenBank NCBI Newsletter Training & Tutorials PubMed Central NCBI FTP Site Domains & Structures Reference Sequences Genes & Expression Gene Map Viewer NCBI on Facebook Genetics & Medicine Bookshelf Human Genome NCBI on Twitter Protein Mouse Genome NCBI on YouTube Genomes & Maps Homology OMIM Influenza Virus Genome Primer-BLAST Literature Sequence Read Archive Proteins SNP 30 Sequence Analysis Structure Taxonomy

| Clinical Queries                                                                                                    |                                                                                                    |                                                                                                    |              |                                                                                                    |
|----------------------------------------------------------------------------------------------------|----------------------------------------------------------------------------------------------------|----------------------------------------------------------------------------------------------------|--------------|----------------------------------------------------------------------------------------------------|
| S NCBI Resources 🛛 How To 🔍                                                                                                    |                                                                                                    |                                                                                                    |              | Sign in to NCBI                                                                                                    |
| S National Library of Medicine<br>ational Institutes of Health                                                                                                    | <ul> <li>✓ angioplasty</li> <li>NSS Save search Advanced</li> </ul>                                                                                                    |                                                                                                    |              | Search Help                                                                                                    |
| Search                                                                                                    |                                                                                                    | Search Clear                                                                                                    | My NCBI Sign | • Buscador de Medicina Basada en<br>Evidencias que hace búsquedas<br>sobre preguntas clínicas utilizando<br>filtros metodológicos que nos<br>aseguran la obtención de estudios<br>más relevantes |
| Results of searches on this page are limited to s Clinical Study Categories Category: Therapy Scope: Broad                                                                            | specific clinical research areas. For comprehensive se Systematic Reviews Therapy Etiology Diagnosis                                                                                                 | All<br>Diagnosis                                                                                                    | ¥            |                                                                                                    |
| Sample Results of Clinical Study Category<br>Query<br>Filter citations to a specific clinical study category<br>and scope. These search filters were developed by<br>Haynes RB et al. | Filter       citations for systematic reviews, meta-<br>analyses, reviews of clinical trials, evidence-based<br>medicine, consensus development conferences, and<br>guidelines. See related sources. | Differential Diagnosis<br>Clinical Description<br>Management<br>Genetic Counseling<br>Molecular Genetics<br>Genetic Testing |              |                                                                                                    |